# USER'S MANUAL

# DCO-1000-ASL

DIN-Rail Fanless Computer

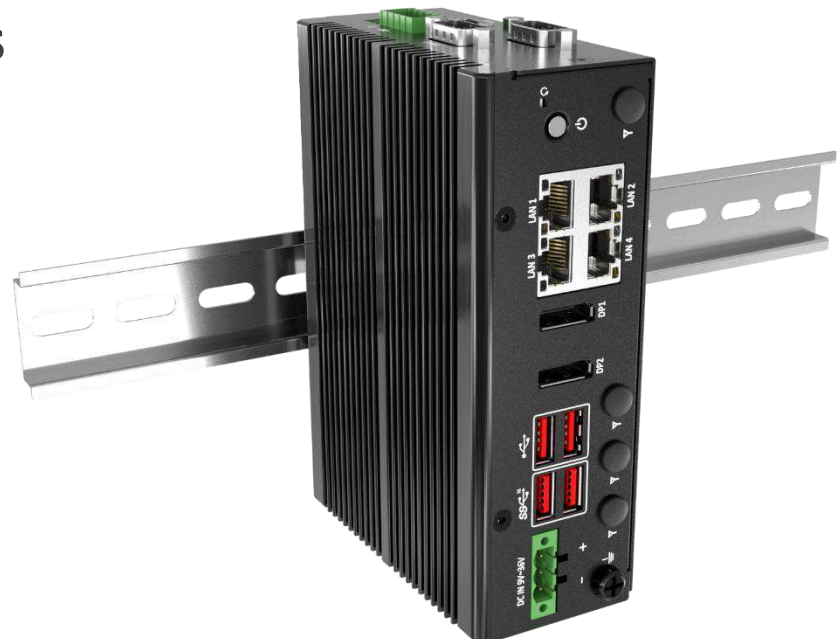

# **Table of Contents**

| Prefaces    |                                                     | 04 |
|-------------|-----------------------------------------------------|----|
| Revision    |                                                     | 04 |
| Disclaimer  |                                                     | 04 |
| Copyright   | Notice                                              |    |
| Trademark   | s Acknowledgment                                    | 04 |
| Environme   | ntal Protection Announcement                        | 04 |
| Safety Pred | cautions                                            | 05 |
| Technical S | Support and Assistance                              | 06 |
| Conventio   | ns Used in this Manual                              |    |
| Package Co  | ontents                                             | 07 |
| Ordering Ir | nformation                                          | 07 |
| Optional A  | ccessory                                            | 07 |
| Chapter 1   | Product Introductions                               | 08 |
| 1.1         | Overview                                            |    |
|             | Key Feature                                         | 09 |
| 1.2         | Block Diagram                                       | 10 |
| 1.3         | Hardware Specification                              | 11 |
| 1.4         | System I/O                                          | 12 |
| 1.5         | Mechanical Dimension                                | 14 |
| Chanter 2   | Mechanical Specifications                           | 15 |
| 2 1         | Switch and connector Locations                      | 16 |
| 2.1         | 2 1 1 Ton View                                      |    |
|             | 2.1.1 lop view                                      |    |
| 22          | Connector / Switch Definition                       |    |
| 2.3         | I/O Interface Descriptions                          |    |
| Chapter 3   | System Setup                                        |    |
| 3 1         | Removing the chassis bottom cover                   | 39 |
| 3.2         | Install SSD                                         | 41 |
| 0.2         | 3.2.1 Install NVMeSSD-Step by Step                  |    |
| 3.3         | Install SO-DIMM                                     |    |
|             | 3.3.1 Install SO-DIMM-Step by Step                  |    |
| 3.4         | Installing Wi-Fi Module and Antenna                 |    |
| 3.5         | Installing Communication Module and Antenna         |    |
| 3.6         | Installing DIN Rail Holder                          |    |
| 3.7         | Installing Wall Mount                               | 53 |
| 3.8         | Installing Foot Pads                                | 54 |
| Chapter 4   | BIOS Setup                                          | 55 |
| . 4.1       | BIOS Introduction                                   | 56 |
| 4.2         | Main Setup                                          | 57 |
| 4.3         | Advanced Setup                                      | 58 |
|             | 4.3.1 CPU Configuration                             | 59 |
|             | 4.3.2 PCH-FW Configuration                          |    |
|             | 4.3.3 Intel <sup>®</sup> Time Coordinated Computing |    |
|             | 4.3.4 Trusted Computing                             | 64 |

|        | 4.3.5 ACPI Settings                   | 65 |
|--------|---------------------------------------|----|
|        | 4.3.6 Super IO Configuration          |    |
|        | 4.3.7 Hardware Monitor                |    |
|        | 4.3.8 S5 RTC Wake Settings            |    |
|        | 4.3.9 Serial Port Console Redirection | 73 |
|        | 4.3.10 USB Configuration              |    |
|        | 4.3.11 Network Stack Configuration    |    |
|        | 4.3.12 NVMeConfiguration              |    |
| 4.4    | Chipset                               | 77 |
|        | 4.4.1 System Agent (SA) Configuration |    |
|        | 4.4.2 PCH-IO Configuration            |    |
| 4.5    | Security                              |    |
| 4.6    | Boot                                  |    |
| 4.7    | Save & Exit                           |    |
|        |                                       |    |
| ndix V | NDT & GPIO                            |    |

| Appendix WDT & GPIO | 89   |
|---------------------|------|
| WDT Sample Code     | 90   |
| GPIO Sample Code    | . 91 |

# **Prefaces**

### Revision

| Revision | Description     | Date      |
|----------|-----------------|-----------|
| 1.0      | Manual Released | 2025/3/19 |

### Disclaimer

All specifications and information in this User's Manual are believed to be accurate and up to date. Premio Inc. does not guarantee that the contents herein are complete, true, accurate or non-misleading. The information in this document is subject to change without notice and does not represent a commitment on the part of Premio Inc.

Premio Inc. disclaims all warranties, express or implied, including, without limitation, those of merchantability, fitness for a particular purpose with respect to contents of this User's Manual. Users must take full responsibility for the application of the product.

# **Copyright Notice**

All rights reserved. No part of this manual may be reproduced or transmitted in any form or by any means, electronic or mechanical, including photocopying, recording, or information storage and retrieval systems, without the prior written permission of Premio Inc. Copyright © Premio Inc.

# **Trademarks Acknowledgment**

Intel<sup>®</sup>, Celeron<sup>®</sup> and Pentium<sup>®</sup> are trademarks of Intel Corporation.

Windows® is registered trademark of Microsoft Corporation.

AMI is trademark of American Megatrend Inc.

IBM, XT, AT, PS/2 and Personal System/2 are trademarks of International Business Machines Corporation All other products and trademarks mentioned in this manual are trademarks of their respective owners.

# **Environmental Protection Announcement**

Do not dispose this electronic device into the trash while discarding. Please recycle to minimize pollution and ensure environment protection.

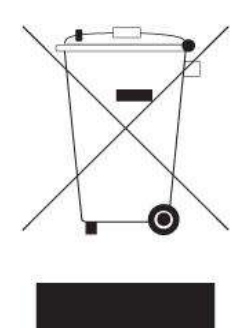

#### **Safety Precautions**

Before installing and using the equipment, please read the following precautions:

- Put this equipment on a reliable surface during installation. Dropping it or letting it fall could cause damage.
- The power outlet shall be installed near the equipment and shall be easily accessible.
- Turn off the system power and disconnect the power cord from its source before making any installation. Be sure both the system and the external devices are turned OFF. Sudden surge
- of power could ruin sensitive components. Make sure the equipment is properly grounded.
- When the power is connected, never open the equipment. The equipment should be opened only by qualified service personnel.
- Make sure the voltage of the power source is correct before connecting the equipment to the power outlet.
- Disconnect this equipment from the power before cleaning. Use a damp cloth. Do not use liquid or spray detergents for cleaning.
- Avoid the dusty, humidity and temperature extremes.
- Do not place heavy objects on the equipment.
- If the equipment is not used for long time, disconnect it from the power to avoid being damaged by transient over-voltage.
- The storage temperature shall be above -40°C and below 85°C.
- The computer is provided with a battery-powered real-time clock circuit. There is a danger of explosion if incorrectly replaced. Replace only with the same or equivalent type recommended by the manufacturer.
- If one of the following situation arises, get the equipment checked be service personnel:
  - The power cord or plug is damaged.
  - Liquid has penetrated into the equipment.
  - The equipment has been exposed to moisture.
  - The equipment does not work well or it cannot work according the user's manual.
  - The equipment has been dropped and damaged.
  - The equipment has obvious signs of breakage.

# **Technical Support and Assistance**

- Visit the Premio Inc website at <u>www.premioinc.com</u> where you can find the latest information about the product.
- 2. Contact your distributor, our technical support team or sales representative for technical support if you need additional assistance. Please have following information ready before you call:
  - Model name and serial number
  - Description of your peripheral attachments
  - Description of your software (operating system, version, application software, etc.)
  - A complete description of the problem
  - The exact wording of any error messages

#### **Conventions Used in this Manual**

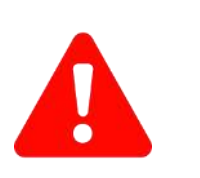

VARNING

VOTE

This indication alerts operators to an operation that, if not strictly observed, may result in severe injury.

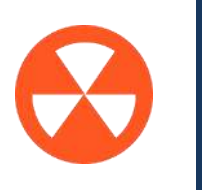

This indication alerts operators to an operation that, if not strictly observed, may result in safety hazards to personnel or damage to equipment.

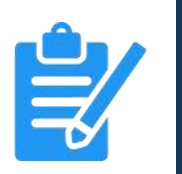

This indication provides additional information to complete a task easily.

# **Package Contents**

Before installation, please ensure all the items listed in the following table are included in the package.

| ltem | Description                         | Q'ty |
|------|-------------------------------------|------|
| 1    | DCO-1000-ASL Series Embedded System | 1    |
| 2    | DIN-Rail Mount Kit                  | 1    |
| 3    | Wall Mounting Kit                   | 1    |
| 4    | Accessory Kit                       | 1    |

# **Ordering Information**

| Model No.            | Product Description                                                                                   |
|----------------------|----------------------------------------------------------------------------------------------------|
| DCO-1000-ASL-x7433RE | DIN-Rail Fanless Embedded Computer with Intel <sup>®</sup> x7433RE CPU, 2x DP, 2x COM, 4x USB, 4x LAN |

# **Optional Accessories**

| Model No.   | Product Description                                                |
|-------------|--------------------------------------------------------------------|
| 1-E09A06007 | Adapter AC/DC 12V 5A 60W with 3pin Terminal Block Plug 5.0mm Pitch |
| 1-TPCD00005 | Power Cord, 3-pin US Type, 180cm                                   |
| 1-TPCD00002 | Power Cord, European Type                                          |
| 1-TPCD00001 | Power Cord, 3-pin UK Type, 180cm                                   |

# Chapter 1

# **Product Introductions**

#### **1.1 Overview**

The DCO-1000-ASL stands out in the industrial computer market by uniquely combining an ultra-small form factor with Din-Rail mounting capabilities. This dual advantage allows for flexibility and efficiency in installation, especially suited for environments where space is a critical constraint.

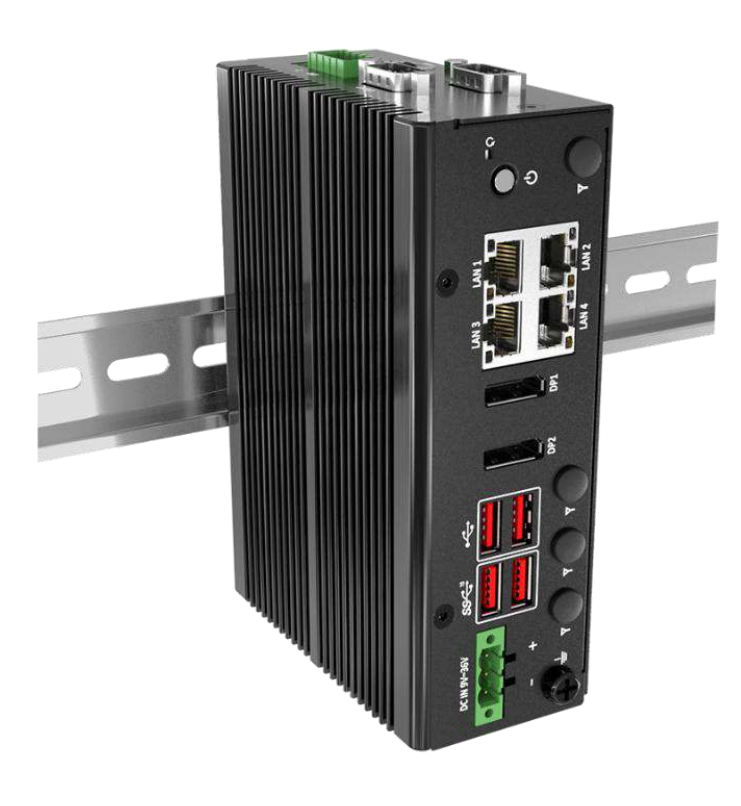

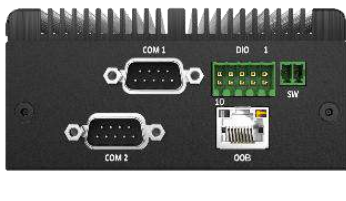

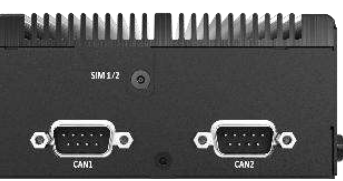

#### **Key Features**

- Support Intel<sup>®</sup> Atom<sup>®</sup> x7433RE Processor
- 1x 262-pin DDR5 SODIMM. Max. up to 16GB
- Dual Independent Display by 2x Display Port
- 4x 2.5GbE LAN
- 1x M.2 (B Key, 3042/3052, USB 3.2 Gen2 & USB2.0, Support 4G/5G Module)
- 1x M.2 (B Key, 3042/3052, PClex 2, Support NVMe)
- 2x RS-232/422/485, 2x USB 3.2 Gen2, 2x USB 2.0
- 9 to 36VDC Wide Range Power Input Supporting AT/ATX Mode
- Wide Operating Temperature -40°C to 55°C
- TPM 2.0 Supported
- CE, FCC, UL 61010-2-201, Edition 2

### **1.2 Block Diagram**

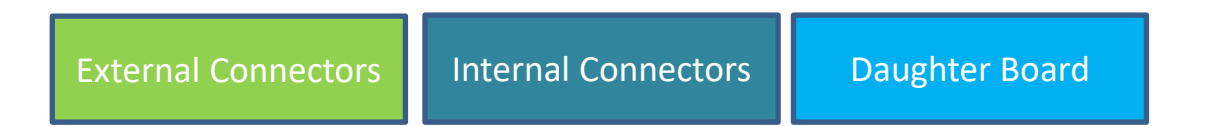

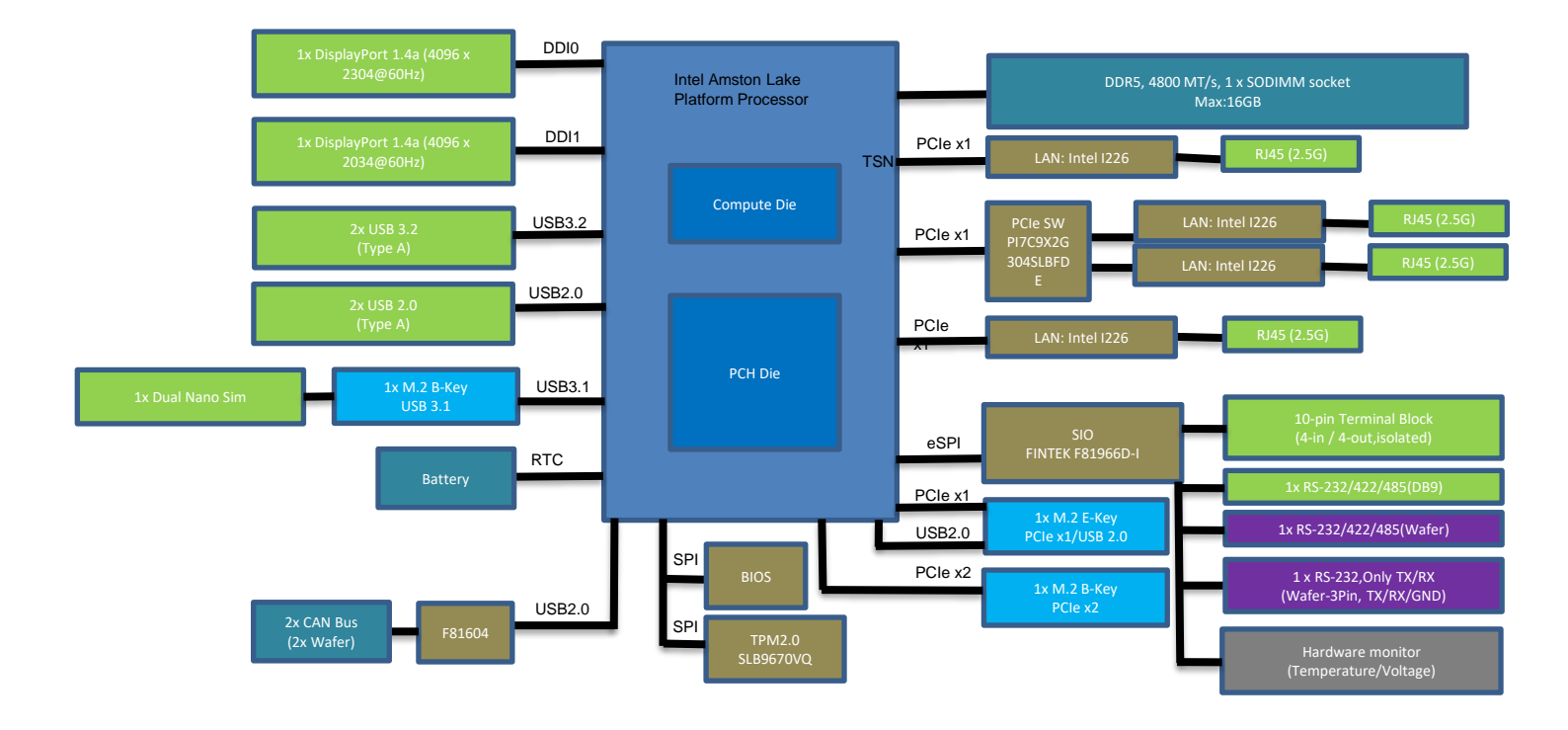

# **1.3 Hardware Specification**

#### System

USB

Others

2x USB 2.0

4x WiFi Antenna Holes

1x Power Switch, 1x Reset Switch

1x AT/ATX Internal Switch Jumper 1x 2-PIN Remote Power On/Off 1x Internal CMOS Battery Cable

|                  | Support Intel <sup>®</sup> Atom <sup>®</sup> Processor (Up to 9W TDP)                                                                          |  |  |
|------------------|----------------------------------------------------------------------------------------------------|--|--|
| Processor        | Intel® Atom® Processor x7433RE, Quad Core, CPU<br>HFM 1.5 GHz/1C Turbo 3.2GHz, GPU 32EU, TDP 9W                                                |  |  |
| System Chipset   | SoC integrated                                                                                                    |  |  |
| LAN Chipset      | 2.5 GbE1~4: Intel I226<br>(LAN #1-2 Shared PCIe Gen 2 x1 Lane bandwidth)                                                                       |  |  |
| System Memory    | 1x 262-Pin DDR5 4800MHz SODIMM. Max. up to 16GB<br>(In-Band ECC Supported)                                                                     |  |  |
| Graphics         | Intel <sup>®</sup> UHD Graphics                                                                                                    |  |  |
| BIOS             | AMI SPI BIOS                                                                                                    |  |  |
| Watchdog         | Software Programmable Supports 1~255 sec.<br>System Reset                                                                                      |  |  |
| TPM              | TPM 2.0                                                                                                    |  |  |
| Display          |                                                                                                    |  |  |
| Display Port     | 2x DisplayPort 1.4, DP (4096 x 2160@60Hz)                                                                                                    |  |  |
| Multiple Display | Dual Display                                                                                                    |  |  |
| Storage          |                                                                                                    |  |  |
| M.2              | 1x M.2 (B Key, 3042/3052, PCIe x2, support NVMe),<br>Default 128G SSD                                                                          |  |  |
| SIM Socket       | 1x Dual Nano SIM Socket                                                                                                    |  |  |
| Expansion        |                                                                                                    |  |  |
| M.2              | 1x M.2 (B Key, 3042/3052, USB 3.2 Gen2 & USB2.0,<br>support 4G/5G Module)<br>1x M.2 (E key, 2230, PCIe x1 & USB2.0, support<br>Wifi/Bluetooth) |  |  |
| I/O              |                                                                                                    |  |  |
| CAN              | 2x 2-pin Internal header (Optional)                                                                                                    |  |  |
| СОМ              | 2x RS-232/422/485                                                                                                    |  |  |
| DIO              | 4 in / 4 out (Isolated)                                                                                                    |  |  |
| LAN              | 4x RJ45                                                                                                    |  |  |
| ООВ              | 1x RJ45 (Optional)                                                                                                    |  |  |
|                  | 2x USB 3.2 Gen 2 (10 Gbps)                                                                                                    |  |  |

| Operating System        |                                                                                                    |  |  |
|-------------------------|----------------------------------------------------------------------------------------------------|--|--|
| Windows                 | Windows 10/Windows 11                                                                                                    |  |  |
| Linux                   | Linux kernel 6.2                                                                                                    |  |  |
| Power                   |                                                                                                    |  |  |
| Power Adapter           | Optional AC/DC 12V/5A, 60W                                                                                                    |  |  |
| Power Mode              | AT/ ATX                                                                                                    |  |  |
| Power Supply<br>Voltage | 9~36VDC                                                                                                    |  |  |
| Power Connector         | 3-pin Terminal Block                                                                                                    |  |  |
| Power Protection        | OVP (Over Voltage Protection)<br>OCP (Over Current Protection)<br>Reverse Protection                                                                                         |  |  |
| Environment             |                                                                                                    |  |  |
| Operating Temp.         | -40°C to 55°C                                                                                                    |  |  |
| Storage Temp.           | -40°C to 85°C                                                                                                    |  |  |
| Relative Humidity       | 10% to 95% (non-condensing)                                                                                                    |  |  |
| Certification           | CE, FCC Class A, UL 61010-2-201, Edition 2                                                                                                    |  |  |
| Vibration               | <ul> <li>Wall Mounting with NVMe SSD: 5 Grms,</li> <li>5 - 500 Hz, 0.5 hr/axis</li> <li>DIN Rail Mounting with NVMe SSD: 5 Grms,</li> <li>5 - 500 Hz, 0.5 hr/axis</li> </ul> |  |  |
| Shock                   | With SSD: 20G, half sine, 11ms<br>Designed to comply with MIL-STD-810G<br>Method 514.7 Procedure I                                                                           |  |  |
| Physical                |                                                                                                    |  |  |
| Dimensions              | 150 (D) x 105 (W) x 50 (H) mm                                                                                                    |  |  |
| Weights                 | 0.85 kg                                                                                                    |  |  |
| Construction            | Extruded Aluminum with Heavy Duty Metal                                                                                                    |  |  |
| Mounting Opt.           | DIN-Rail Mounting,<br>Wall Mounting                                                                                                    |  |  |

# 1.4 System I/O

#### **Front Panel**

**Power on/off switch** Press to power-on or power-off the system

**Reset Hole** Used to reset the system

LAN port Used to connect the system to a local area network

**DisplayPort** Used to connect a DisplayPort monitor USB 3.2 Gen 2 port (10 Gbps) Used to connect USB 3.2 device

USB 2.0 port Used to connect USB 2.0 device

DC IN 9V~36V Used to plug a DC power input with terminal block Antenna hole Used to connect an antenna for optional M.2 WiFi module

Front Panel

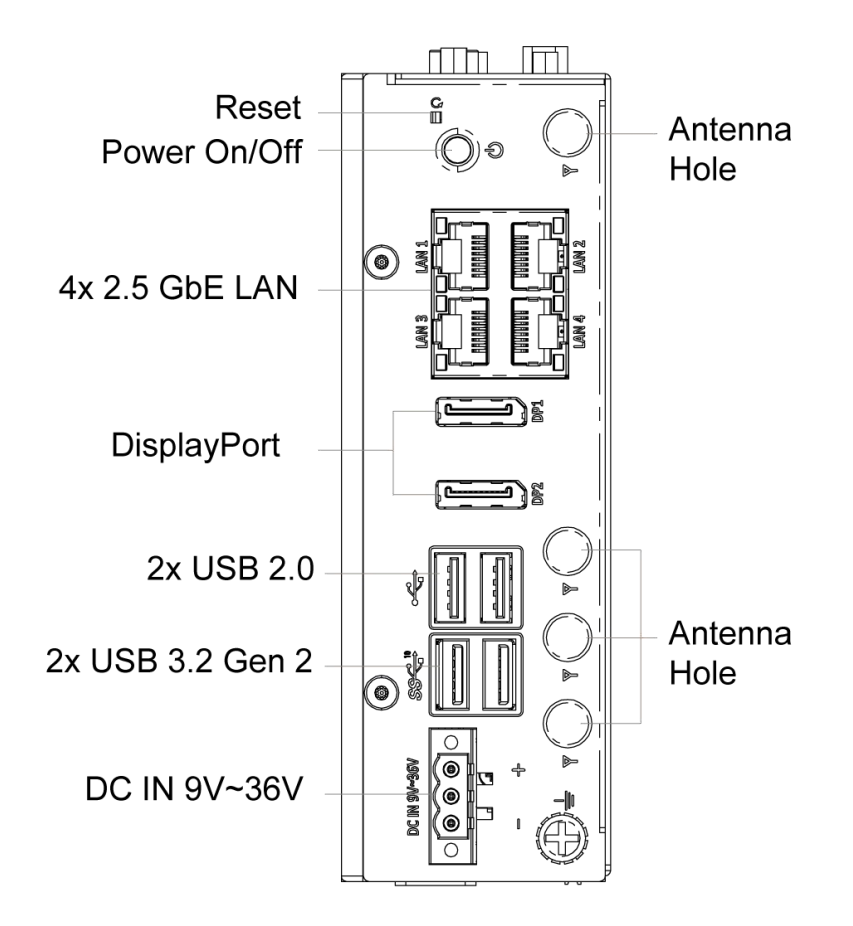

#### **Top & Bottom Panel**

#### Digital I/O Terminal Block

The Digital I/O terminal block supports 4 digital input and 4 digital output

#### COM port

COM1 ~ COM2 support RS232/422/485 serial device

#### **Remote Power on/off Terminal Block**

Used to plug a remote power on/off terminal Block

Bottom

#### **RJ45 OOB (Optional)**

OOB Management Module

#### • CAN (Optional)

Used to connect an ECU (Electronic control unit) device with D-SUB 9 pin connector

Тор

#### SIM Socket

Used to insert SIM Card

#### $\bigcirc$ **Remote Power** On/Off **Digital I/O** П 800 1x RJ45 OOB (Out-of-band management, Optional) ۲ SIM 1/2 SIM Socket 0 o ( 0 2x RS-232/422/485 2x 2-pin Internal header (Optional)

### **1.5 Mechanical Dimensions**

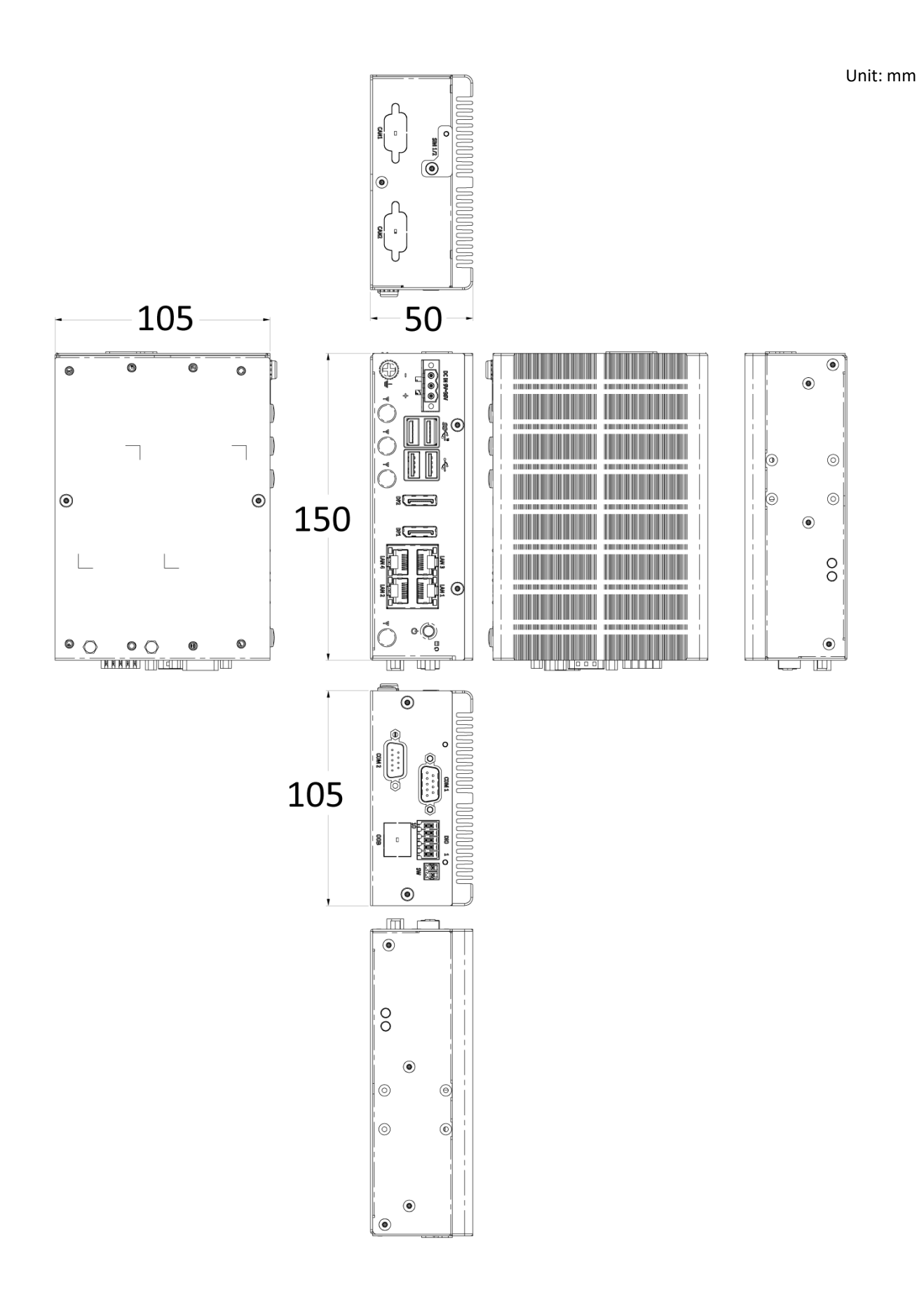

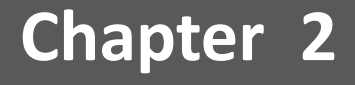

# **Mechanical Specifications**

#### **2.1** Switch and Connector Locations

#### 2.1.1 Top View

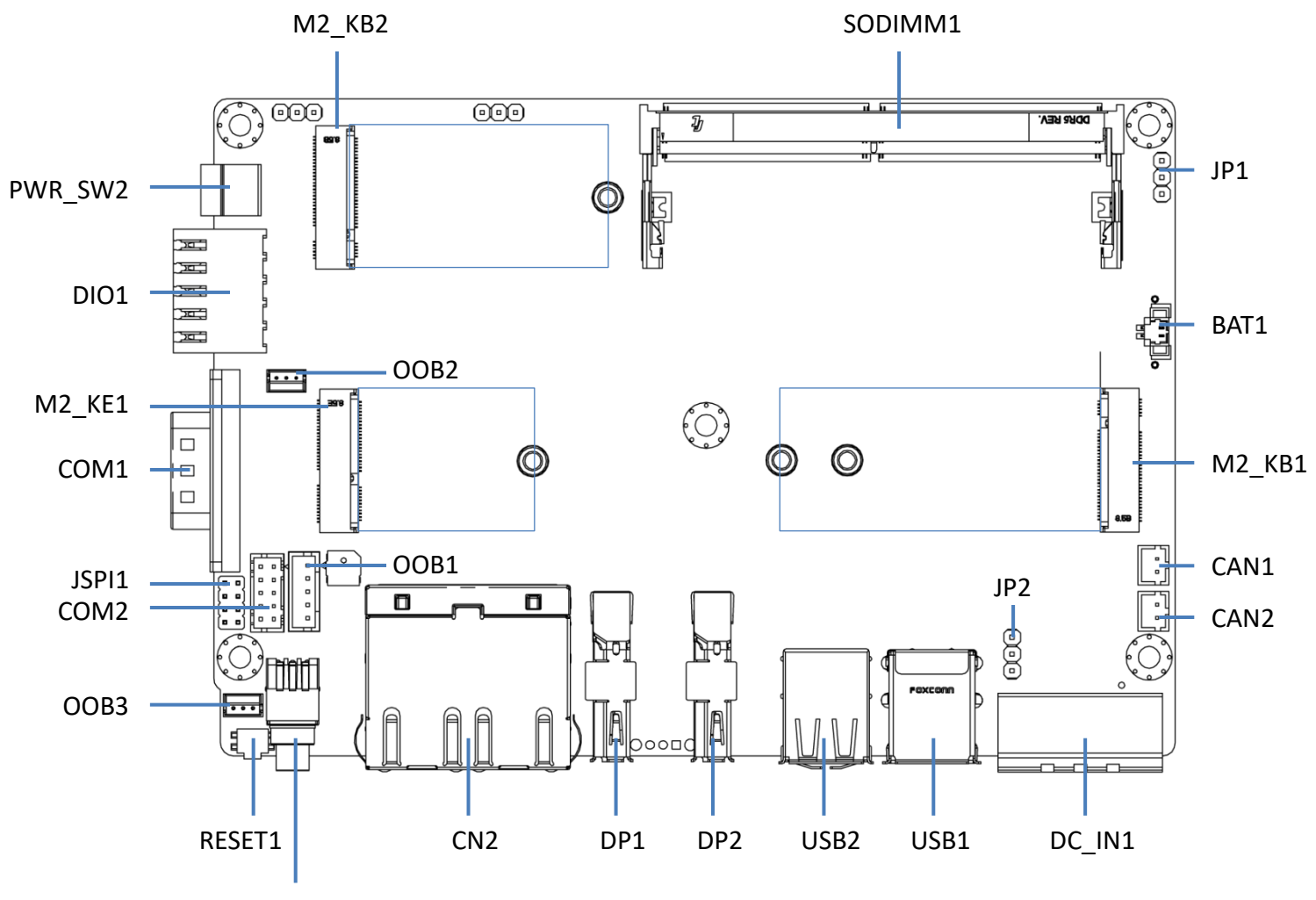

PWR\_SW1

#### 2.1.2 Bottom View

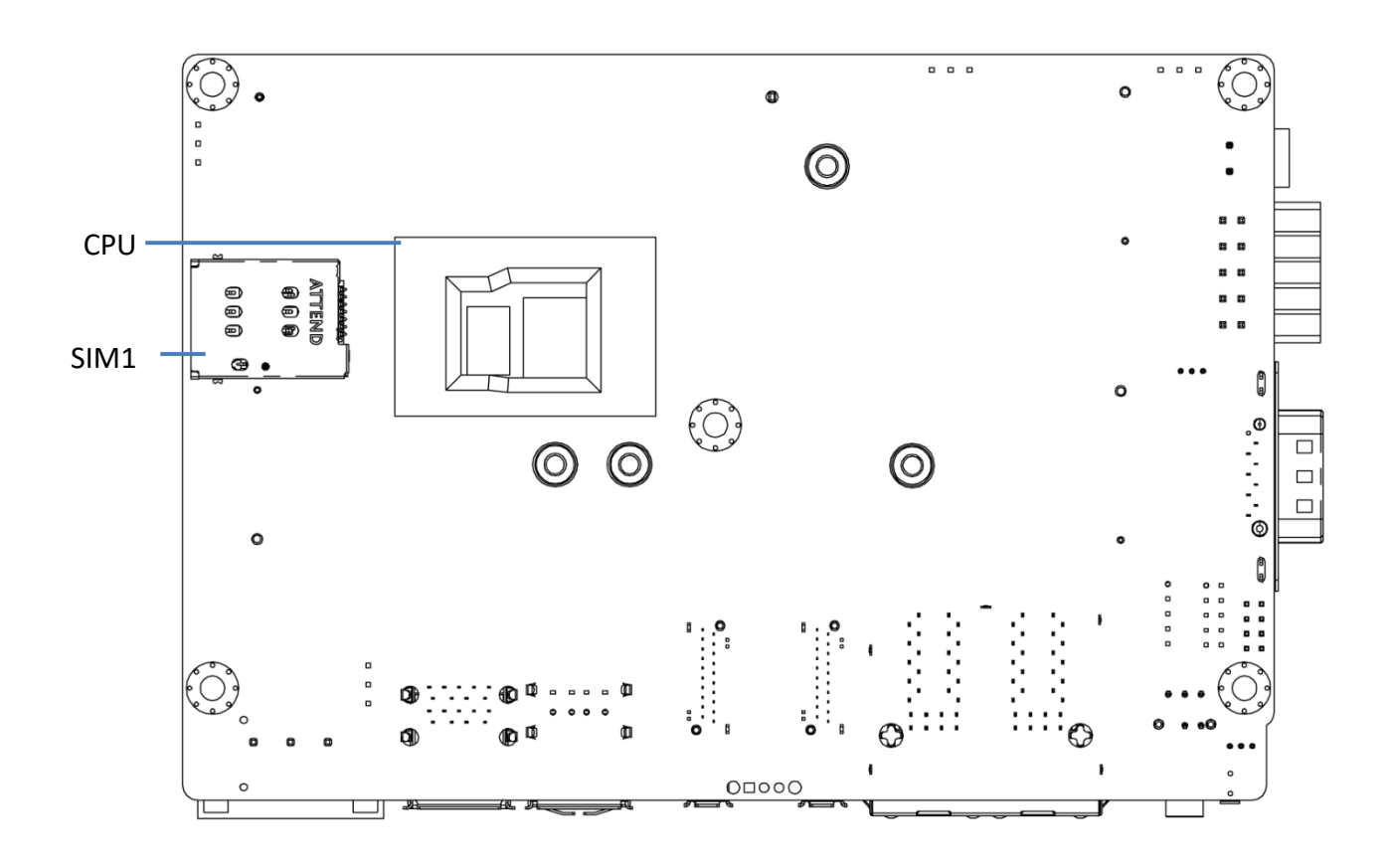

# 2.2 Connector / Switch Definition

| Connector Location | Definition                   |
|--------------------|------------------------------|
| RESET1             | Reset function               |
| PWR_SW1            | Power Button switch with LED |
| PWR_SW2            | Remote control               |
| CN2                | RJ45 for four 2.5G LANs      |
| DP1                | Display port 1               |
| DP2                | Display port 2               |
| USB1               | USB3.2 Gen2 Type A           |
| USB2               | USB2.0 Type A                |
| DC_IN1             | Only DC 9~36V Input          |
| CAN1               | CAN Bus 1                    |
| CAN2               | CAN Bus 2                    |
| M2_KB1             | M2_KB1 for 5G module         |
| M2_KB2             | M2_KB2 for PCIe/NVMe module  |
| SODIMM1            | Support DDR5 memory          |
| M2_KE1             | M2_KE1 for Wifi module       |
| BAT1               | Battery socket               |
| DIO                | Digital Input / Output       |
| JP1                | Clear CMOS                   |
| JP2                | AT_ATX1: Default: AT mode    |
| COM1               | Signals from SIO's COM       |
| COM2               | 2X5 PIN HEADER               |
| OOB1               | 1X5 PIN HEADER               |
| OOB2               | For OOB debug                |
| OOB3               | For Auto Link                |
| SIM1               | Support dual nano sim card   |

# 2.3 I/O Interface Descriptions

#### 2.3.1 Reset function

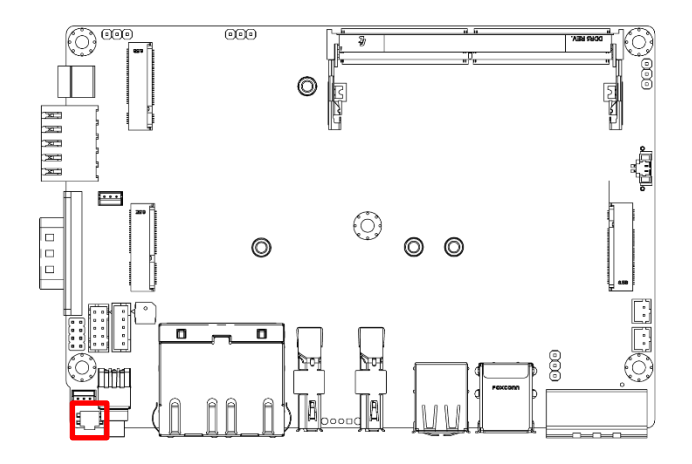

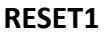

| Pin | Definition |  |
|-----|------------|--|
| 1   | RESET      |  |
| 2   | GND        |  |

#### 2.3.2 Power Button switch with LED

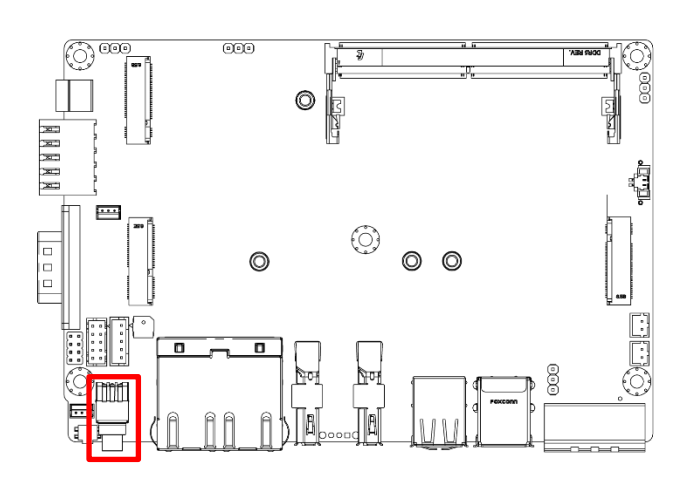

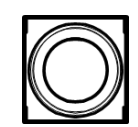

PWR\_SW1

| Pin | Definition   | Pin | Definition |
|-----|--------------|-----|------------|
| 1   | NC           | 4   | GND        |
| 2   | Power Button | 5   | NC         |
| 3   | NC           | 6   | GND        |

#### 2.3.3 RJ45 for four 2.5G LANs

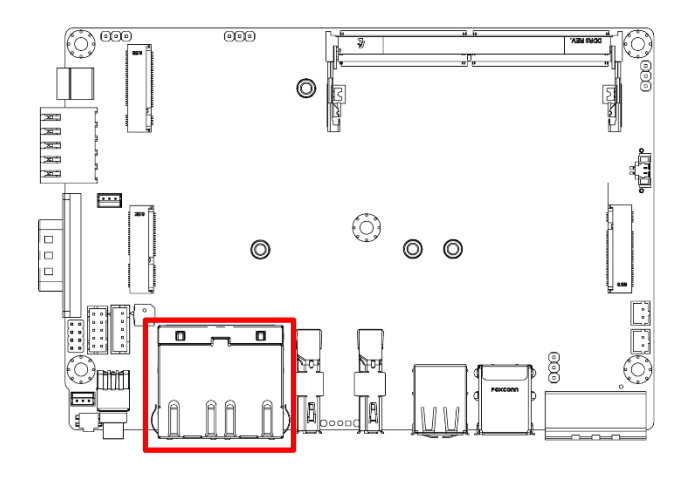

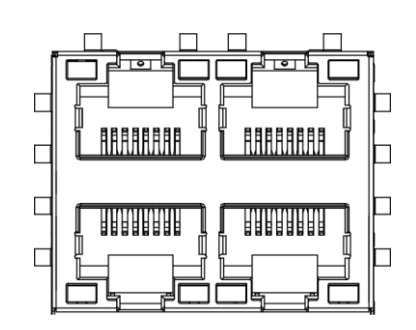

#### CN2

| Pin                                                                                     |             | LED 1 (Right side) | LED 2 (Left side) |  |
|-----------------------------------------------------------------------------------------|-------------|--------------------|-------------------|--|
|                                                                                         |             | Link Speed         | Activity          |  |
| Network link is not established<br>(without LAN Cable connected) or<br>system power off |             | OFF                | OFF               |  |
| 10/100 Mbps                                                                             | LED color   | OFF                | Green             |  |
|                                                                                         | Link/Active | OFF                | On/Blinking       |  |
| 1 Chas                                                                                  | LED color   | Yellow             | Green             |  |
| I Gobs                                                                                  | Link/Active | On/Yellow          | On/Blinking       |  |
|                                                                                         | LED color   | Green              | Green             |  |
|                                                                                         | Link/Active | On/Green           | On/Blinking       |  |

#### 2.3.4 Display port 1 and 2

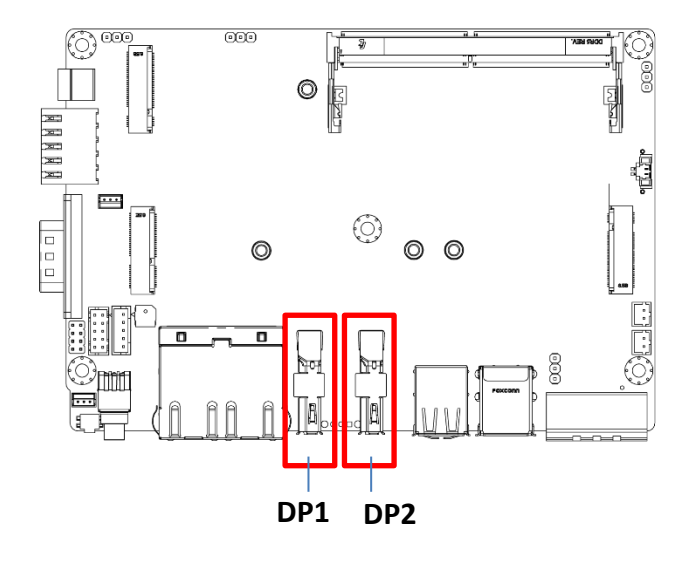

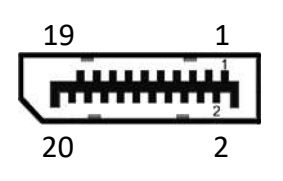

| DP1, | DP2 |
|------|-----|
|------|-----|

| Pin | Definition | Pin | Definition |
|-----|------------|-----|------------|
| 1   | DP_LANE0_P | 11  | GND        |
| 2   | GND        | 12  | DP_LANE3_N |
| 3   | DP_LANE0_N | 13  | GND        |
| 4   | DP_LANE1_P | 14  | GND        |
| 5   | GND        | 15  | DP_AUX_P   |
| 6   | DP_LANE1_N | 16  | GND        |
| 7   | DP_LANE2_P | 17  | DP_AUX_N   |
| 8   | GND        | 18  | DP_HPD     |
| 9   | DP_LANE2_N | 19  | GND        |
| 10  | DP_LANE3_P | 20  | DP_PWR     |

#### 2.3.5 USB 2.0 Type A

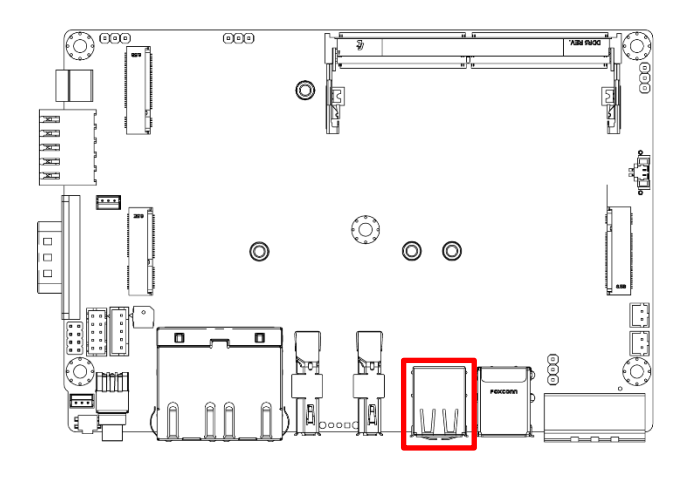

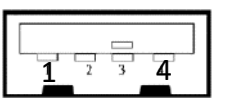

#### USB2

| Pin | Definition |
|-----|------------|
| 1   | +5V        |
| 2   | USB2_D2-   |
| 3   | USB2_D2+   |
| 4   | GND        |

#### 2.3.6 USB 3.2 Gen 2 Type A

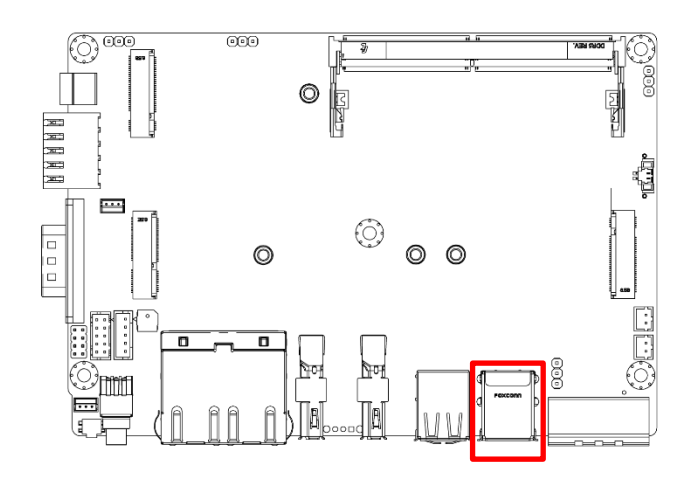

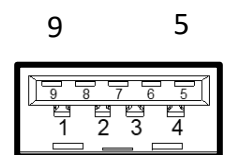

USB1

| Pin | Definition  | Pin | Definition |
|-----|-------------|-----|------------|
| 1   | +5V         | 6   | USB3_RX+   |
| 2   | USB2_DATA1- | 7   | GND        |
| 3   | USB2_DATA1+ | 8   | USB3_TX-   |
| 4   | GND         | 9   | USB3_TX+   |
| 5   | USB3_RX-    |     |            |

#### 2.3.7 Only DC 9~36V Input

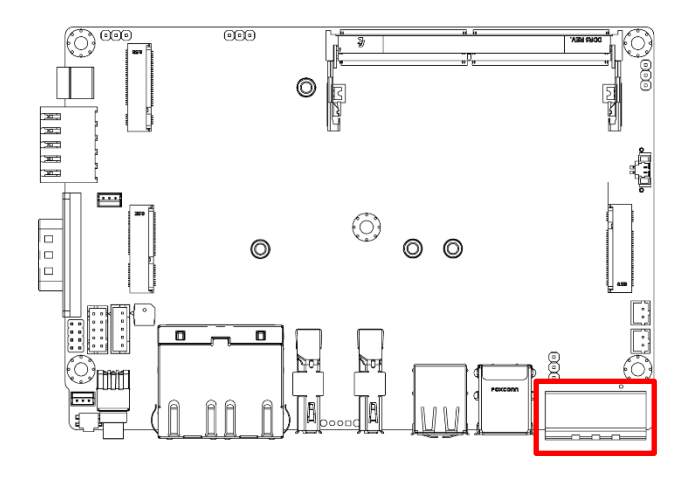

#### 2.3.8 CAN Bus 2

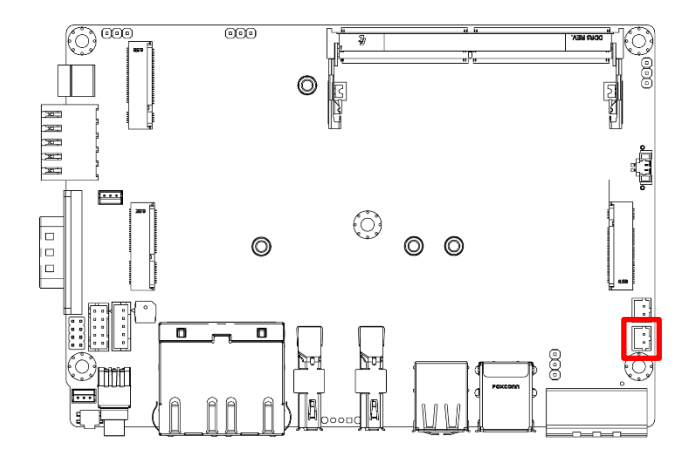

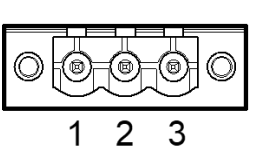

DC\_IN1

| Pin | Signal         |
|-----|----------------|
| 1   | Power 9-36V_IN |
| 2   | NC             |
| 3   | GND_IN         |

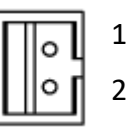

CAN2

CAN1

| Pin | Signal |
|-----|--------|
| 1   | CAN2_L |
| 2   | CAN2_H |

#### 2.3.9 CAN Bus 1

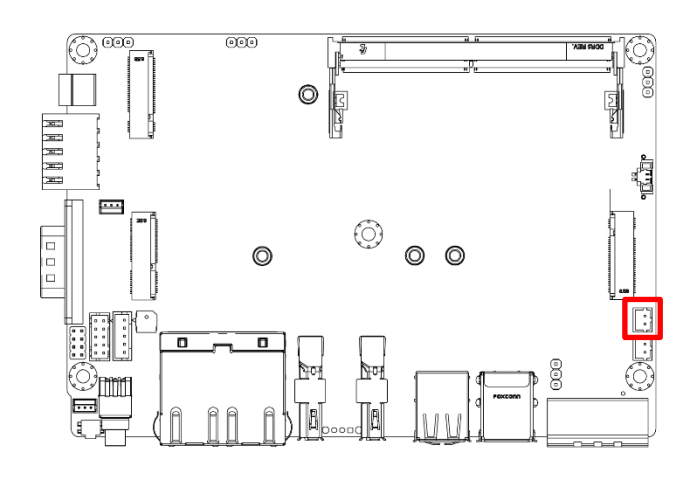

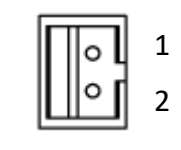

| Pin | Signal |
|-----|--------|
| 1   | CAN2_L |
| 2   | CAN2_H |

#### 2.3.10 M2\_KB1 for 5G module

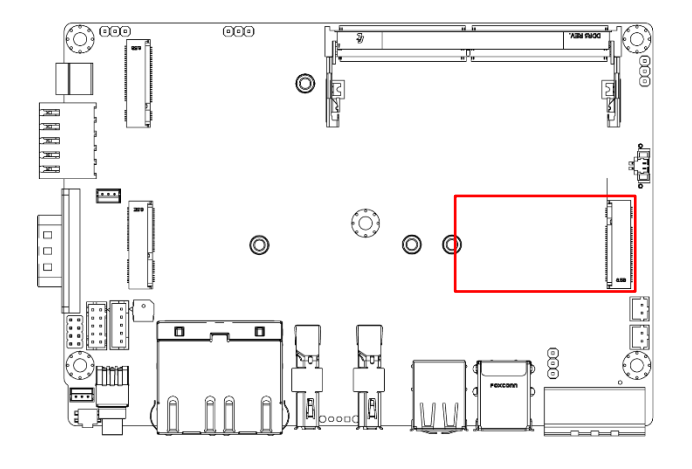

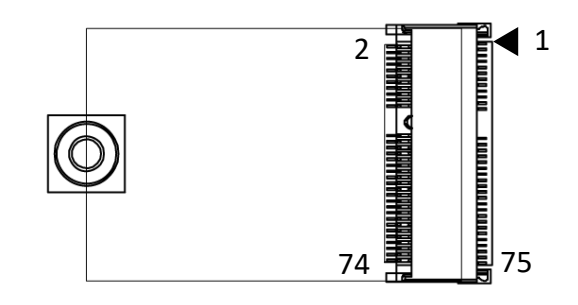

#### M2\_KB1

| Pin | Signal          | Pin | Signal               |
|-----|-----------------|-----|----------------------|
| 1   | CONFIG_3        | 2   | VCC1                 |
| 3   | GND             | 4   | VCC2                 |
| 5   | GND             | 6   | FULL_CARD_POWER_OFF# |
| 7   | USB_D+          | 8   | W_DISABLE1#          |
| 9   | USB_D           | 10  | WWAN_LED#            |
| 11  | GND             | 12  | NOTCH                |
| 13  | NOTCH           | 14  | NOTCH                |
| 15  | NOTCH           | 16  | NOTCH                |
| 17  | NOTCH           | 18  | NOTCH                |
| 19  | NOTCH           | 20  | GPIO_5(0/1.8V)       |
| 21  | CONFIG_0        | 22  | GPIO_6(0/1.8V)       |
| 23  | GPIO_11(0/1.8V) | 24  | GPIO_7(0/1.8V)       |
| 25  | DPR             | 26  | GPIO_10(0/1.8V)      |
| 27  | GND             | 28  | GPIO_8(0/1.8V)       |
| 29  | USB3.0-Rx       | 30  | USIM1_RST            |
| 31  | USB3.0-Rx+      | 32  | USIM1_CLK            |
| 33  | GND             | 34  | USIM1_DATA           |
| 35  | USB3.0-Tx-      | 36  | USIM1_VDD            |
| 37  | USB3.0-Tx+      | 38  | DEVSLP (O)           |

#### Chapter 2: Mechanical Specifications

| Pin | Signal   | Pin | Signal        |
|-----|----------|-----|---------------|
| 39  | GND      | 40  | USIM2_DET     |
| 41  | NC       | 42  | USIM2_DATA    |
| 43  | NC-      | 44  | USIM2_CLK     |
| 45  | GND      | 46  | USIM2_RST     |
| 47  | NC-      | 48  | USIM2_VDD     |
| 49  | NC       | 50  | PCIE_RST_N    |
| 51  | GND      | 52  | NC            |
| 53  | NC       | 54  | PCIE_WAKE_N   |
| 55  | NC       | 56  | N/C           |
| 57  | GND      | 58  | N/C           |
| 59  | ANTCTLO  | 60  | COEX3(O/1.8V) |
| 61  | ANTCTL1  | 62  | COEX2(O/1.8V) |
| 63  | ANTCTL2  | 64  | COEX1(O/1.8V) |
| 65  | ANTCTL3  | 66  | USIM1_DET     |
| 67  | RESET_N  | 68  | SUSCLK(32kHz) |
| 69  | CONFIG_1 | 70  | VCC3          |
| 71  | GND      | 72  | VCC4          |
| 73  | GND      | 74  | VCC5          |
| 75  | CONFIG_2 | 76  |               |

#### 2.3.11 Battery socket

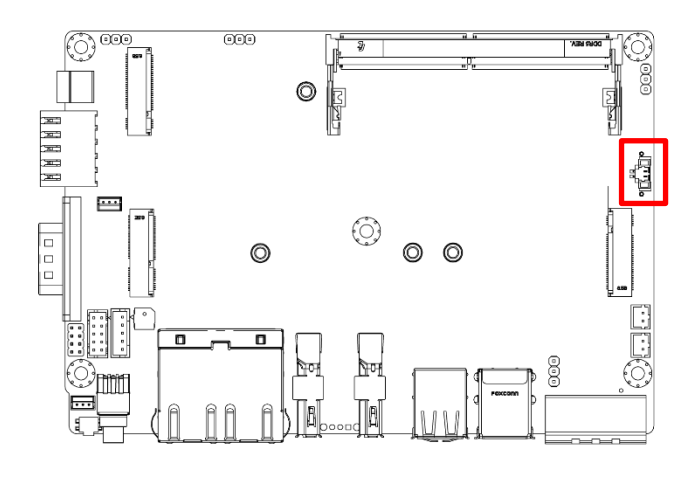

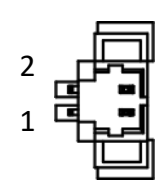

BAT1

| Pin | Signal                 |
|-----|------------------------|
| 1   | Battery power positive |
| 2   | GND                    |

#### 2.3.12 Clear CMOS

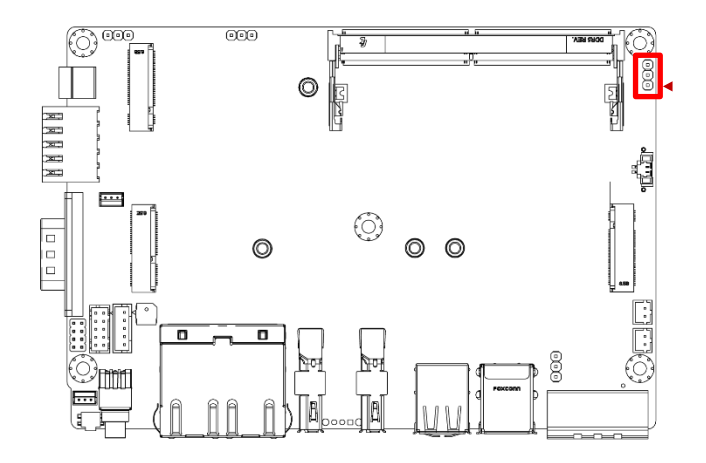

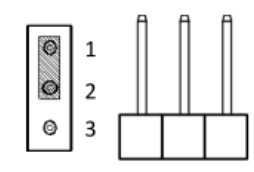

JP1

| Pin | Signal     |
|-----|------------|
| 1-2 | Default*   |
| 2-3 | Clear CMOS |

#### 2.3.13 M2\_KB2 Socket

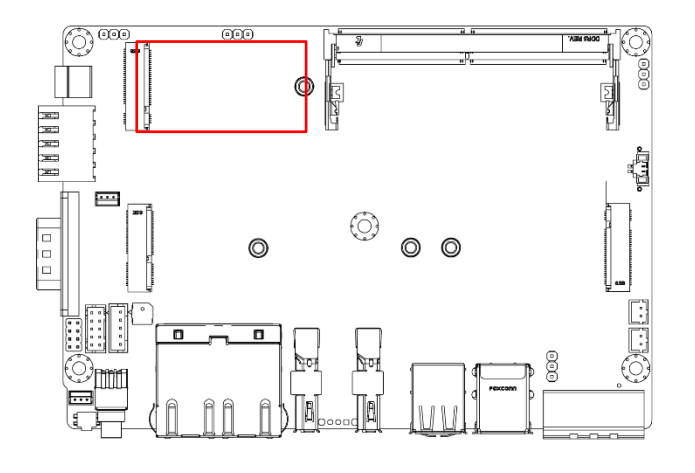

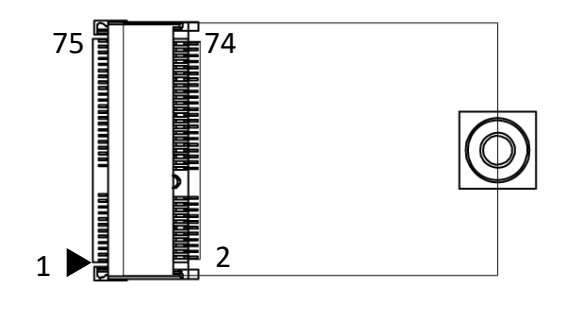

#### M2\_KB2

| Pin | Signal          | Pin | Signal               |
|-----|-----------------|-----|----------------------|
| 1   | CONFIG_3        | 2   | VCC1                 |
| 3   | GND             | 4   | VCC2                 |
| 5   | GND             | 6   | FULL_CARD_POWER_OFF# |
| 7   | USB_D+          | 8   | W_DISABLE1#          |
| 9   | USB_D-          | 10  | WWAN_LED#            |
| 11  | GND             | 12  | NOTCH                |
| 13  | NOTCH           | 14  | NOTCH                |
| 15  | NOTCH           | 16  | NOTCH                |
| 17  | NOTCH           | 18  | NOTCH                |
| 19  | NOTCH           | 20  | N/C                  |
| 21  | CONFIG_0        | 22  | N/C                  |
| 23  | GPIO_11(0/1.8V) | 24  | N/C                  |
| 25  | DPR             | 26  | N/C                  |
| 27  | GND             | 28  | N/C                  |
| 29  | PCIE_10_RX_DN   | 30  | N/C                  |
| 31  | PCIE_10_RX_DP   | 32  | N/C                  |
| 33  | GND             | 34  | N/C                  |
| 35  | PCIE_10_TX_DN-  | 36  | N/C                  |
| 37  | PCIE_10_TX_DP   | 38  | N/C                  |

#### Chapter 2: Mechanical Specifications

| Pin | Signal         | Pin | Signal        |
|-----|----------------|-----|---------------|
| 39  | GND            | 40  | N/C           |
| 41  | PCIE_9_RX_DN   | 42  | N/C           |
| 43  | PCIE_9_RX_DP   | 44  | N/C           |
| 45  | GND            | 46  | N/C           |
| 47  | PCIE_9_TX_DN   | 48  | N/C           |
| 49  | PCIE_9_TX_DP   | 50  | M.2_B2_RST#   |
| 51  | GND            | 52  | SRCCLKREQ4_N  |
| 53  | CLKOUT_PCIE_N4 | 54  | M.2_B2_WAKE_L |
| 55  | CLKOUT_PCIE_P4 | 56  | N/C           |
| 57  | GND            | 58  | N/C           |
| 59  | ANTCTLO        | 60  | COEX3(O/1.8V) |
| 61  | ANTCTL1        | 62  | COEX2(O/1.8V) |
| 63  | ANTCTL2        | 64  | COEX1(O/1.8V) |
| 65  | ANTCTL3        | 66  | USIM1_DET     |
| 67  | RESET_N        | 68  | SUSCLK(32kHz) |
| 69  | CONFIG_1       | 70  | VCC3          |
| 71  | GND            | 72  | VCC4          |
| 73  | GND            | 74  | VCC5          |
| 75  | CONFIG_2       | 76  |               |

#### 2.3.14 M.2 E-Key Socket

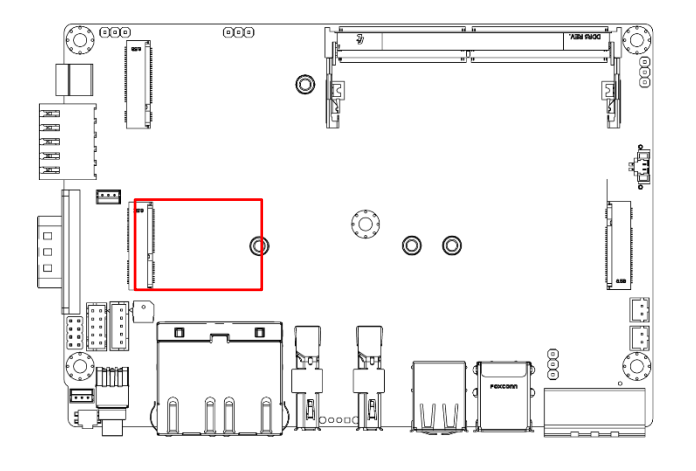

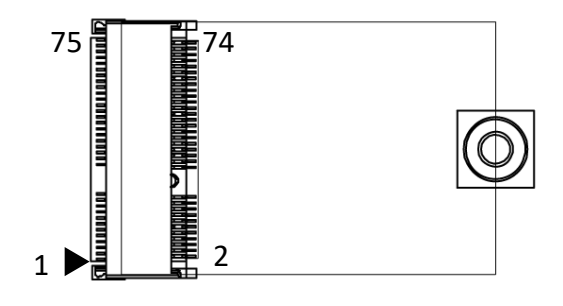

#### M2\_KE1

| Pin | Signal       | Pin | Signal |
|-----|--------------|-----|--------|
| 1   | GND          | 2   | +V3.3A |
| 3   | USB_D+       | 4   | +V3.3A |
| 5   | USB_D-       | 6   | NC     |
| 7   | GND          | 8   | NC     |
| 9   | NC           | 10  | NC     |
| 11  | NC           | 12  | NC     |
| 13  | NC           | 14  | NC     |
| 15  | NC           | 16  | NC     |
| 17  | NC           | 18  | GND    |
| 19  | NC           | 20  | NC     |
| 21  | NC           | 22  | NC     |
| 23  | NC           | 24  | NOTCH  |
| 25  | NOTCH        | 26  | NOTCH  |
| 27  | NOTCH        | 28  | NOTCH  |
| 29  | NOTCH        | 30  | NOTCH  |
| 31  | NOTCH        | 32  | NC     |
| 33  | NOTCH        | 34  | NC     |
| 35  | PCIE_1_TX_DP | 36  | NC     |
| 37  | PCIE_1_TX_DN | 38  | NC     |

| Pin | Signal         | Pin | Signal        |
|-----|----------------|-----|---------------|
| 39  | GND            | 40  | NC            |
| 41  | PCIE_1_RX_DP   | 42  | NC            |
| 43  | PCIE_1_RX_DN   | 44  | NC            |
| 45  | GND            | 46  | NC            |
| 47  | CLKOUT_PCIE_P1 | 48  | NC            |
| 49  | CLKOUT_PCIE_N1 | 50  | NC            |
| 51  | GND            | 52  | M.2_E_RST#    |
| 53  | SRCCLKREQ1_N   | 54  | NC            |
| 55  | M.2_E_WAKE_L   | 56  | NC            |
| 57  | GND            | 58  | NC            |
| 59  | NC             | 60  | NC            |
| 61  | NC             | 62  | NC            |
| 63  | GND            | 64  | NC            |
| 65  | NC             | 66  | M.2_E_RST#    |
| 67  | NC             | 68  | NC            |
| 69  | GND            | 70  | M.2_E1_WAKE_L |
| 71  | NC             | 72  | +V3.3A        |
| 73  | NC             | 74  | +V3.3A        |
| 75  | GND            | 76  |               |

### 2.3.15 Digital Input / Output Connector

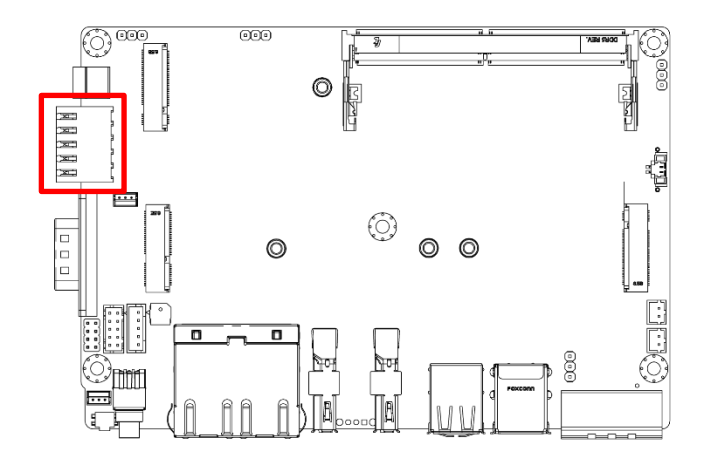

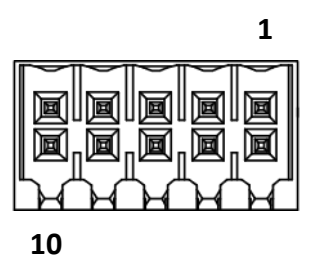

(cable side pinout)

DIO

| Pin | Signal | Pin | Signal |
|-----|--------|-----|--------|
| 1   | IN1_1  | 2   | OUT1_1 |
| 3   | IN2_1  | 4   | OUT2_1 |
| 5   | IN3_1  | 6   | OUT3_1 |
| 7   | IN4_1  | 8   | OUT4_1 |
| 9   | XCOM+  | 10  | XCOM-  |

#### 2.3.16 Signals from SIO's COM3

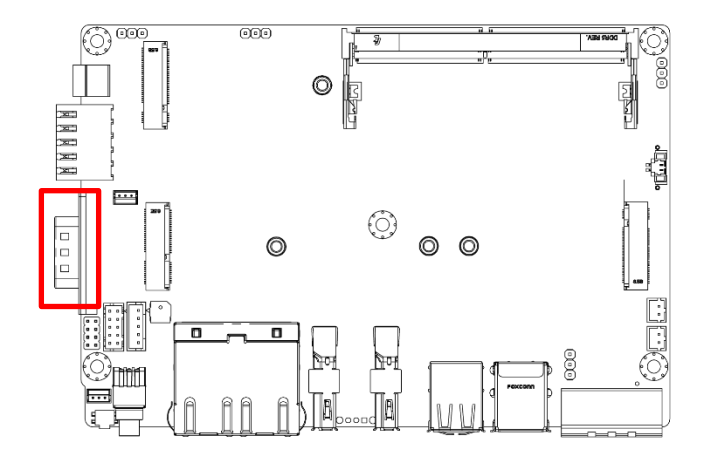

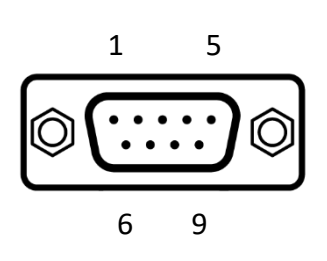

#### COM1

| Pin | Signal | Pin | Signal |
|-----|--------|-----|--------|
| 1   | NDCD3  | 6   | NDSR3  |
| 2   | NRXD3  | 7   | NRTS3  |
| 3   | NTXD3  | 8   | NCTS3  |
| 4   | NDTR3  | 9   | NRI3   |
| 5   | GND    |     |        |

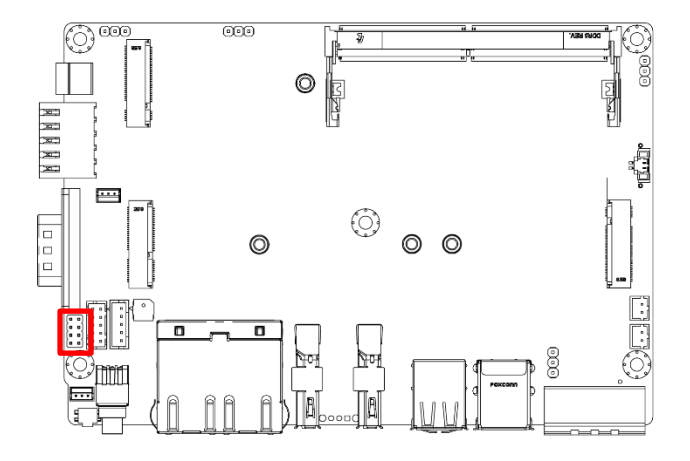

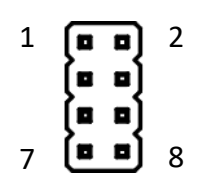

#### JSPI1

| Pin | Signal      | Pin | Signal     |
|-----|-------------|-----|------------|
| 1   | +V3.3A_SPI  | 5   | GND        |
| 2   | SPI_CSO_N_R | 6   | SPI_CLK_R  |
| 3   | SPI_MISO_R  | 7   | SPI_MOSI_R |
| 4   | SPI_IO3     | 8   | SPI_IO2    |

#### 2.3.17 2X5 PIN HEADER

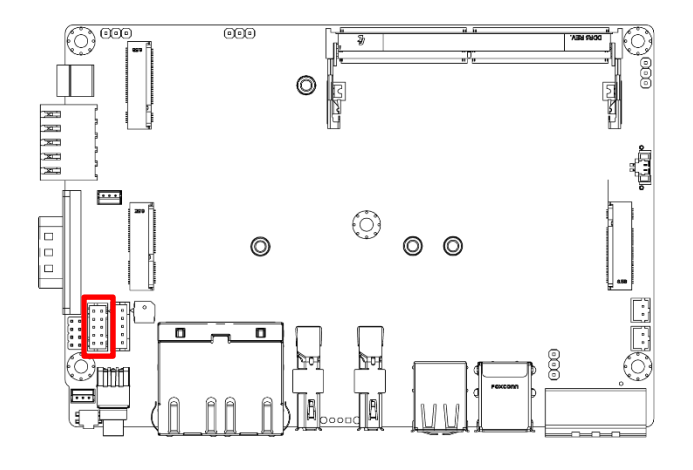

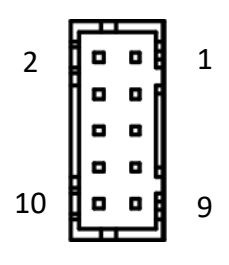

#### COM2

| Pin | Signal | Pin | Signal |
|-----|--------|-----|--------|
| 1   | NDCD2  | 6   | NDSR2  |
| 2   | NRXD2  | 7   | NRTS2  |
| 3   | NTXD2  | 8   | NCTS2  |
| 4   | NDTR2  | 9   | NRI2   |
| 5   | GND    |     |        |

#### 2.3.18 AT\_ATX1: Default: AT mode

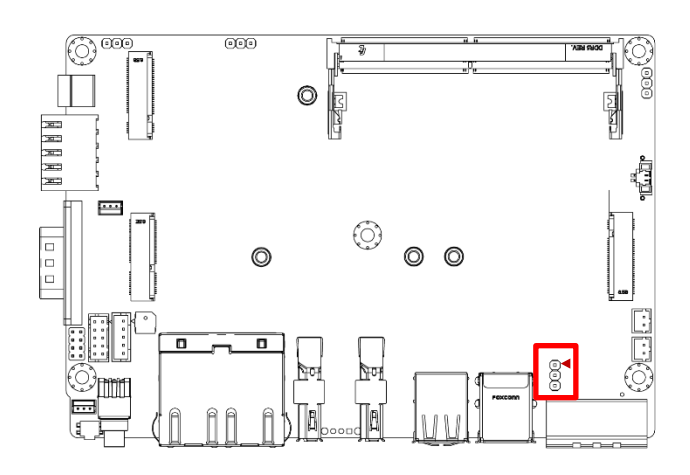

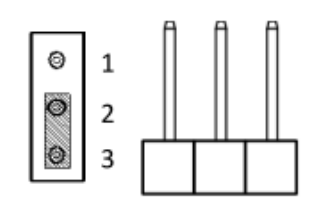

JP2

| Switch | Setting  |
|--------|----------|
| 1-2    | ATX mode |
| *2-3   | *AT mode |

#### 2.3.19 1X5 PIN HEADER

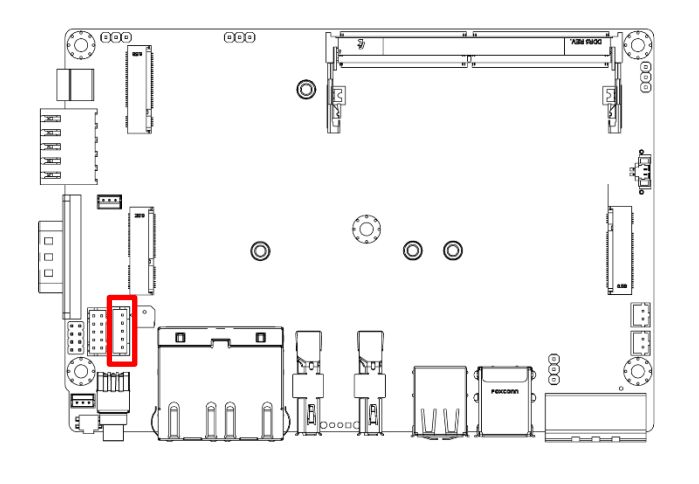

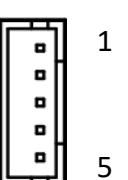

OOB1

| Pin | Signal       |
|-----|--------------|
| 1   | +V5A         |
| 2   | GND          |
| 3   | PWRBTN#      |
| 4   | RESET_BUT_N  |
| 5   | Power_ON_OFF |

#### 2.3.20 For OOB debug

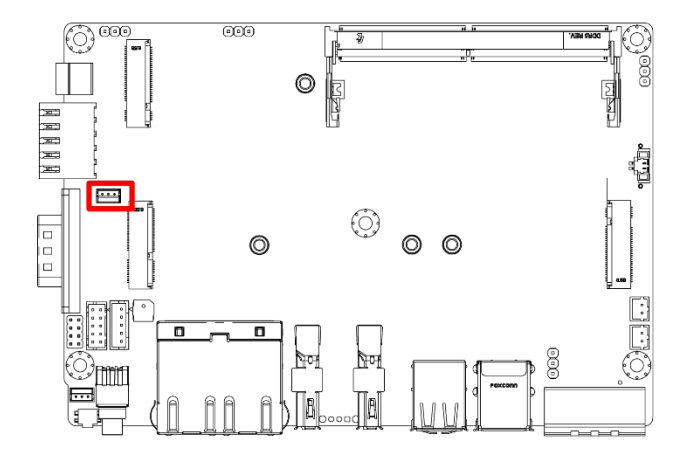

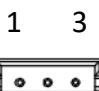

OOB2

| Pin | Signal |
|-----|--------|
| 1   | RX     |
| 2   | ТХ     |
| 3   | GND    |

#### 2.3.21 For Auto Link

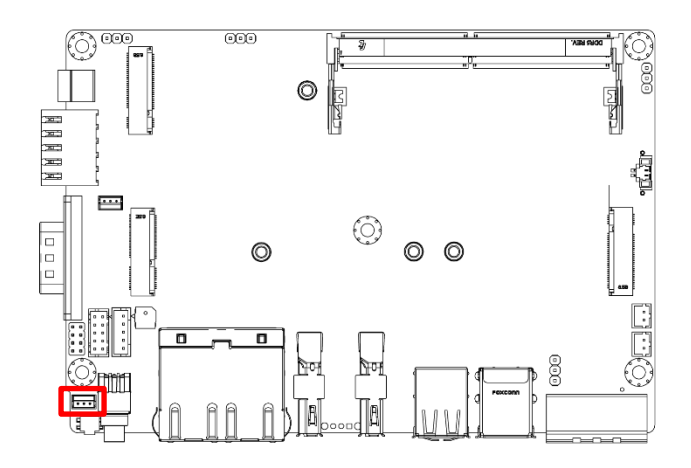

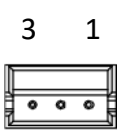

OOB3

| Pin | Signal |
|-----|--------|
| 1   | RX     |
| 2   | ТХ     |
| 3   | GND    |

#### 2.3.22 Support dual nano sim card

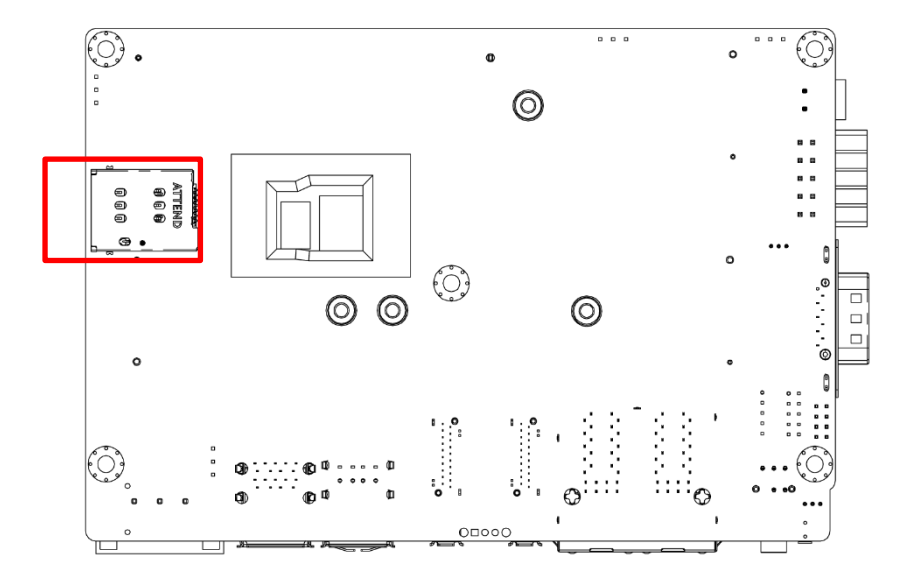

#### SIM1

| Pin | Signal      | Pin | Signal      |
|-----|-------------|-----|-------------|
| 1   | P1_UIM_VDD  | 8   | P2_UIM_VDD  |
| 2   | P1_UIM_RST  | 9   | P2_UIM_RST  |
| 3   | P1_UIM_CLK  | 10  | P2_UIM_CLK  |
| 4   | Detect      | 11  | DETECT      |
| 5   | GND         | 12  | P2_UIM_VDD  |
| 6   | P1_UIM_VPP  | 13  | P2_UIM_VPP  |
| 7   | P1_UIM_DATA | 14  | P2_UIM_DATA |
## 2.3.23 Remote control

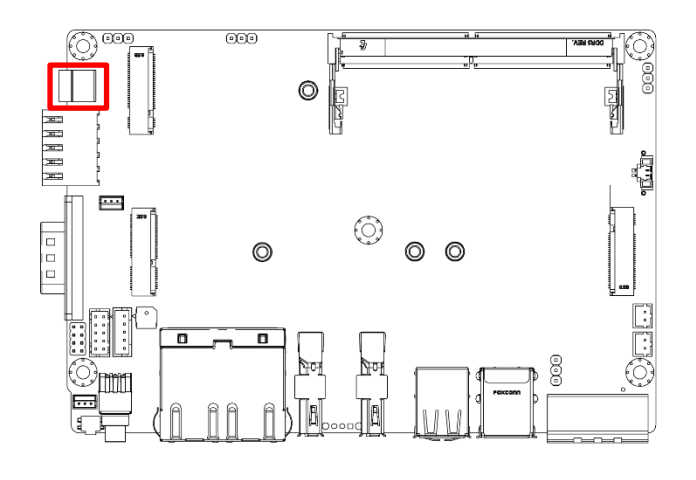

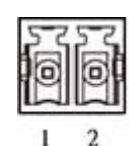

PWR\_SW2

| Pin | Signal  |
|-----|---------|
| 1   | PWRBTN# |
| 2   | GND     |

# Chapter 3

# **System Setup**

## 3.1 Removing the chassis bottom cover

**WARNING** In order to prevent electric shock or system damage, before removing the chassis cover, must turn off power and disconnect the unit from power source.

- Turn the computer upside down. Remove the two screws on the bottom cover, as highlighted in the 1. picture below.
  - $\bigcirc$ ۲ NNNNN 0 O ⊕ 0 Ø 0  $\bigcirc$
- 2. Remove the four screws on the left side of the computer.

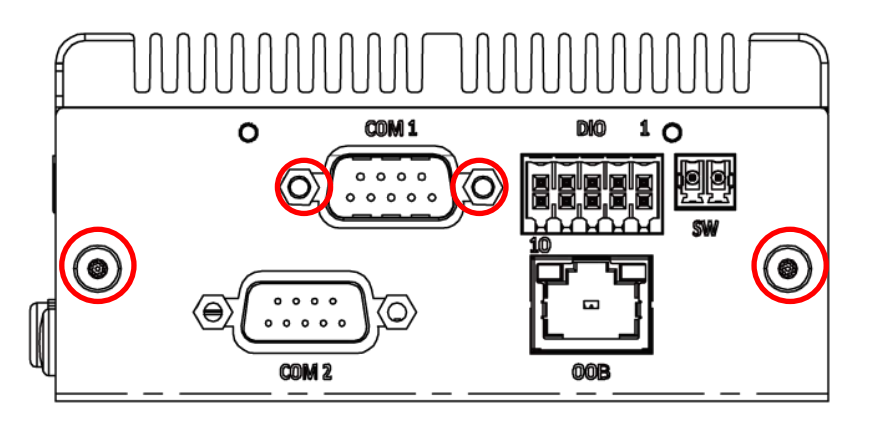

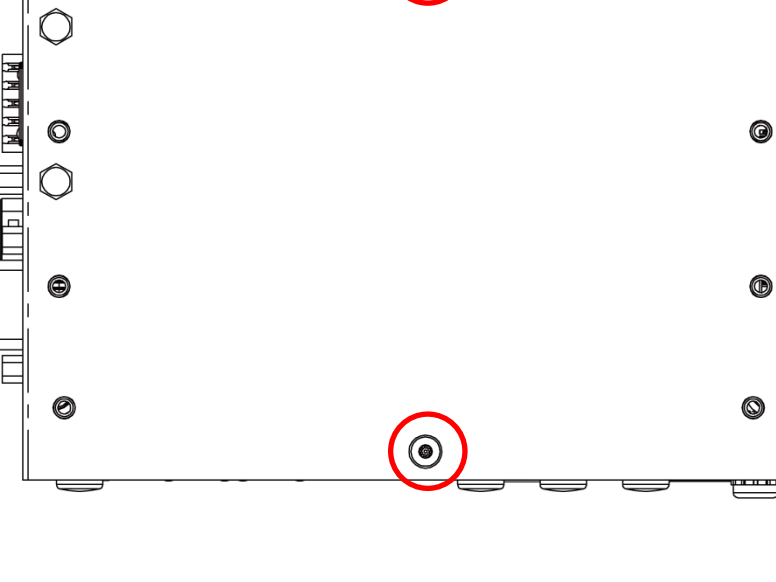

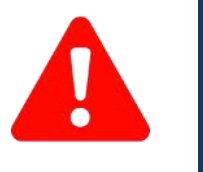

3. Remove the one screw on the right side of computer.

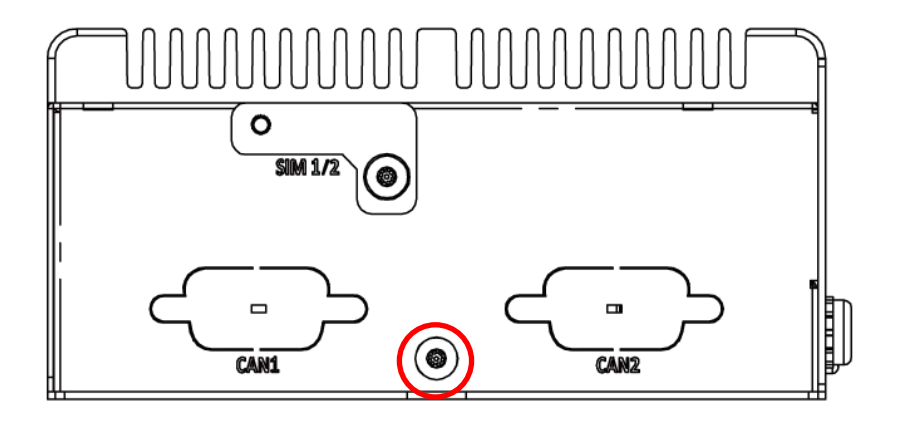

4. Now you can remove the bottom cover.

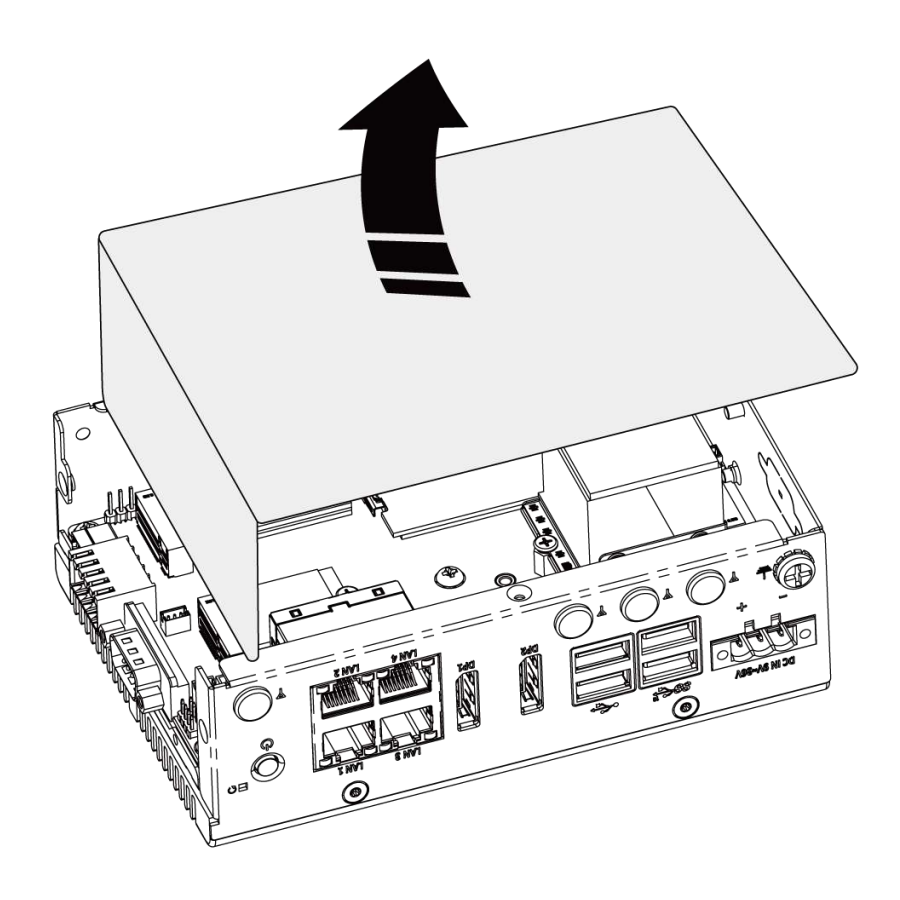

## 3.2 Install SSD

1. Remove the three screws on the back side and then remove the L-Shaped bracket, as shown in the picture below.

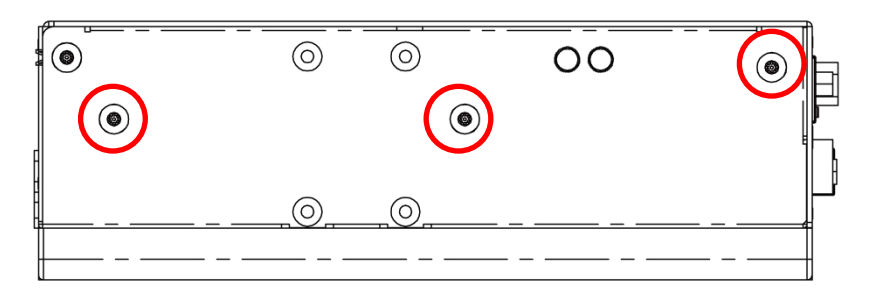

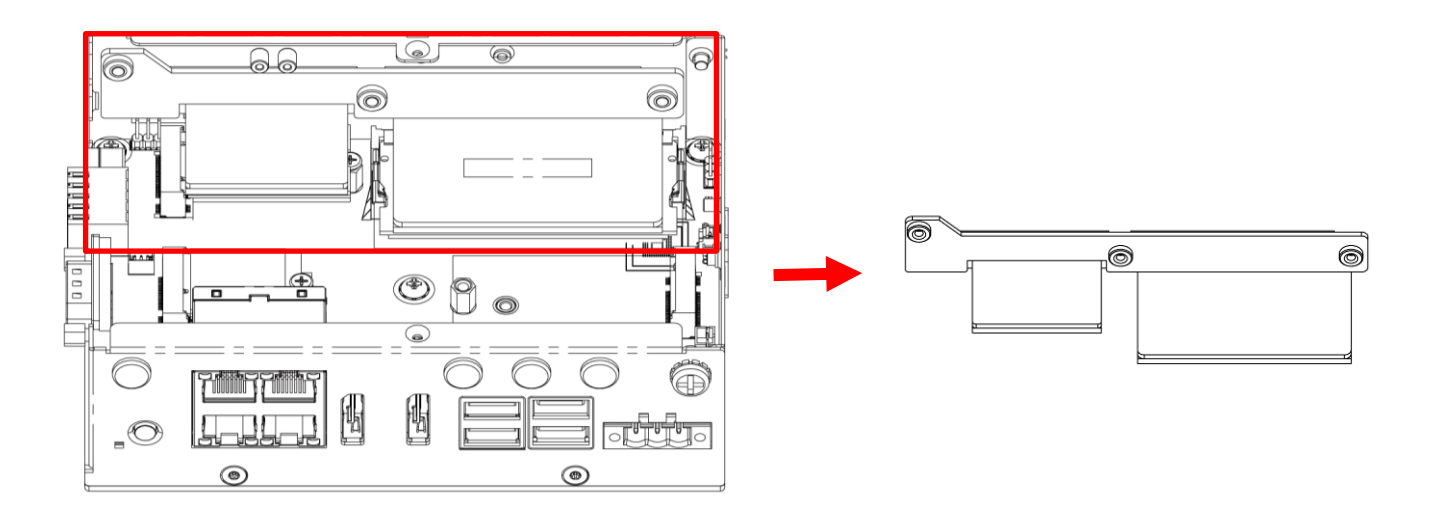

2. The M.2 B Key slot supports NVMe SSD, as highlighted in the picture below.

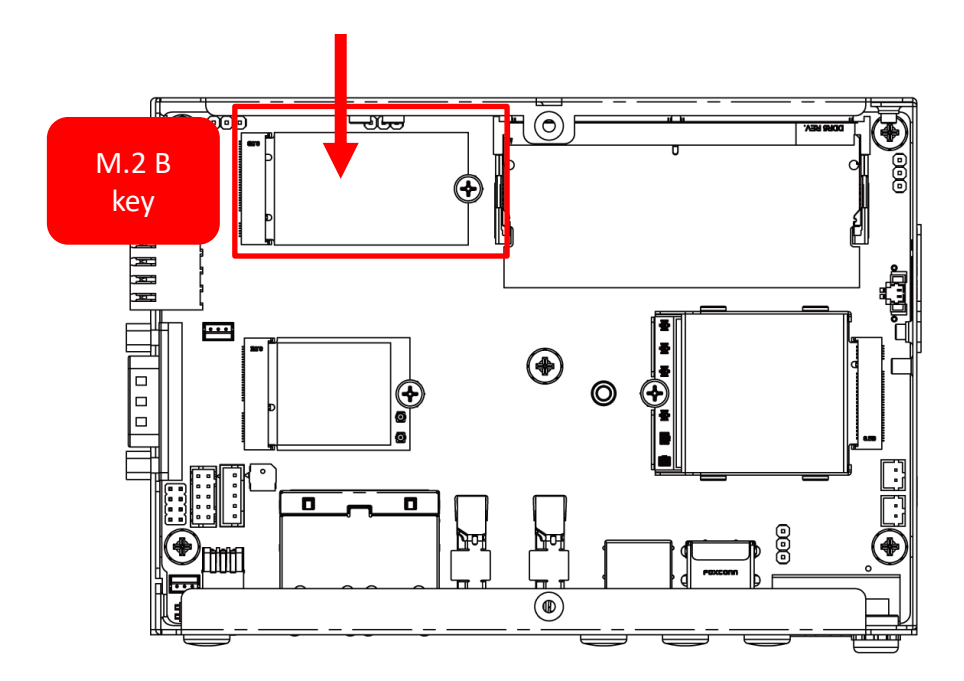

## 3.2.1 Install NVMe SSD- Step by Step

1. Assemble the copper stud

2. Insert the NVMe SSD at a 45-degree angle into the M.2 B-Key slot.

3. Press the NVMe SSD down and secure it with one screw.

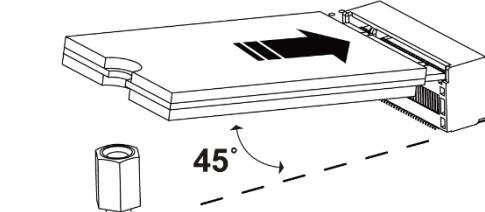

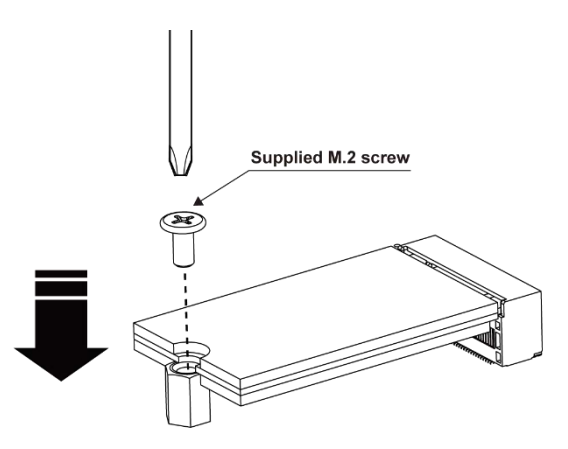

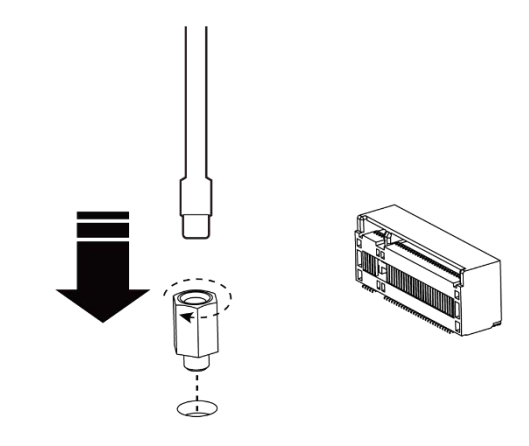

1. The SO-DIMM slot supports DRR5 RAM, as highlighted in the picture below.

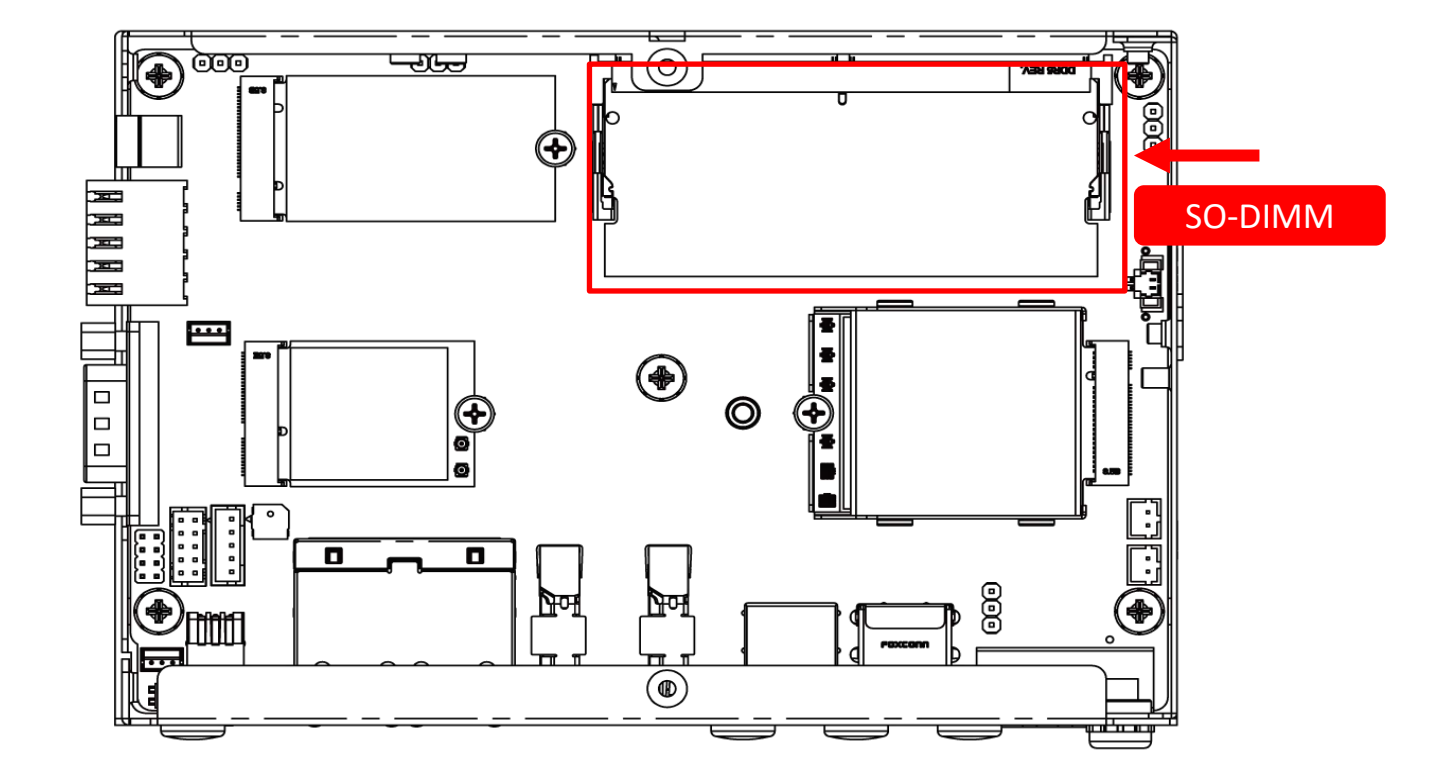

## 3.3.1 Install SO-DIMM- Step by Step

1. Gently pull the locking tabs on either side of the SO-DIMM slot. Insert the SO-DIMM module at a 30-degree angle.

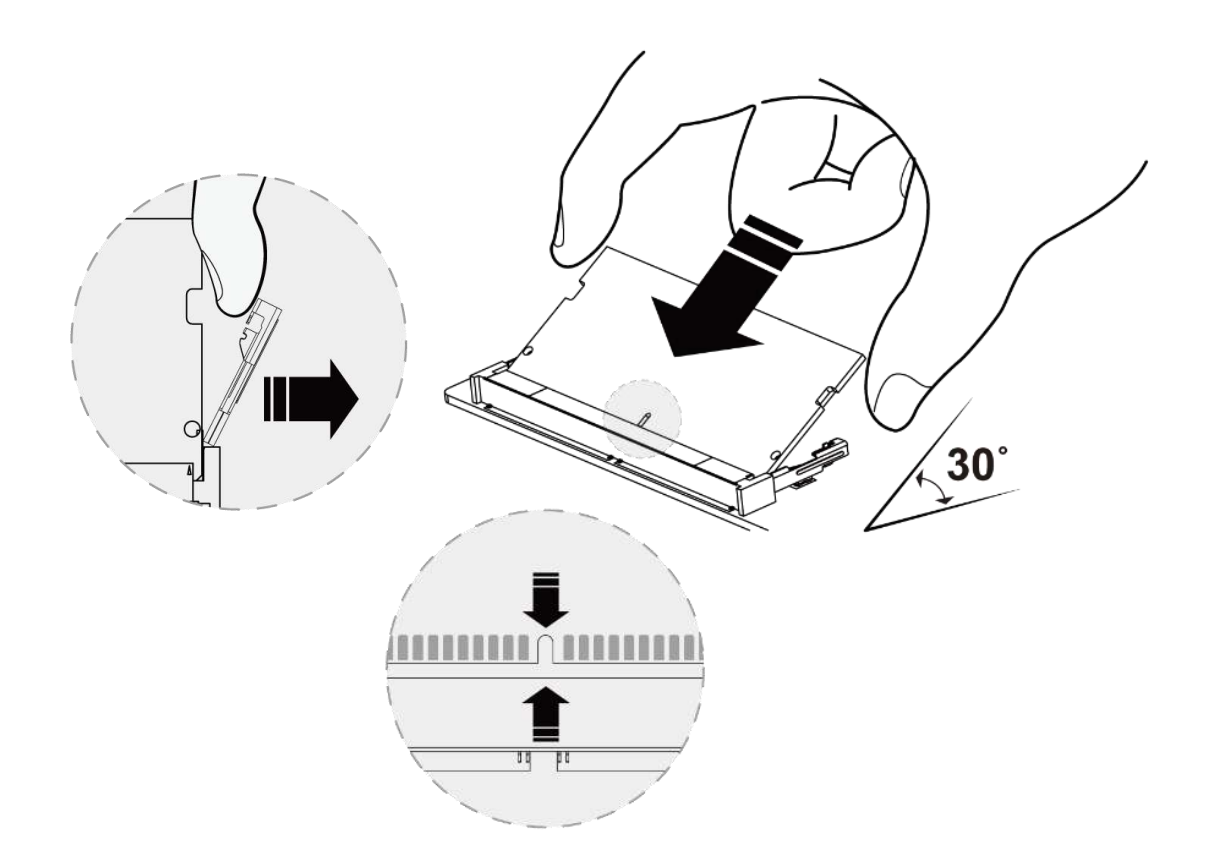

2. Press down gently until you hear a "click" sound and the tabs lock it into place.

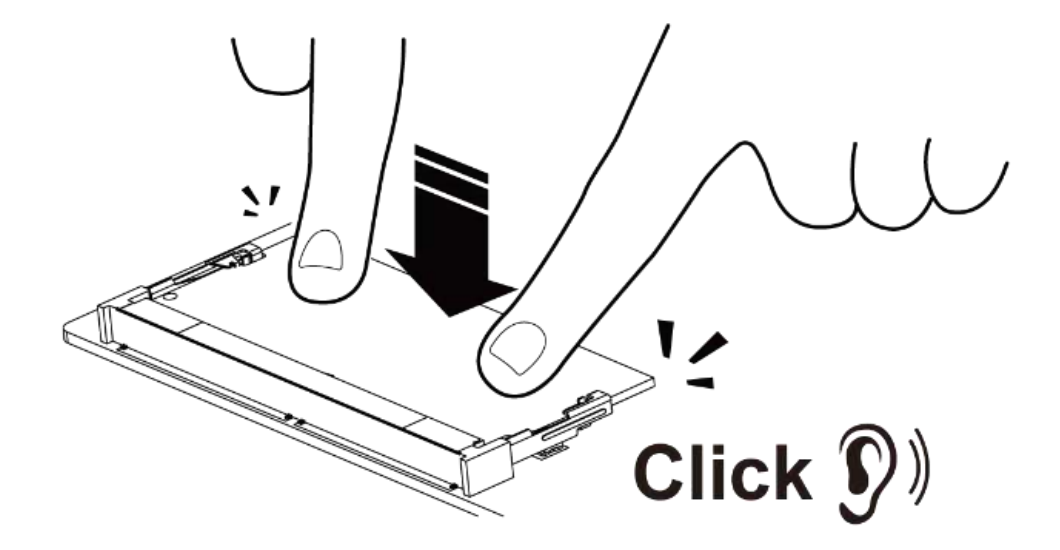

# 3.4 Installing Wi-Fi Module and Antenna

1. The M.2 E-Key supports Wi-Fi module, , as highlighted in the picture below.

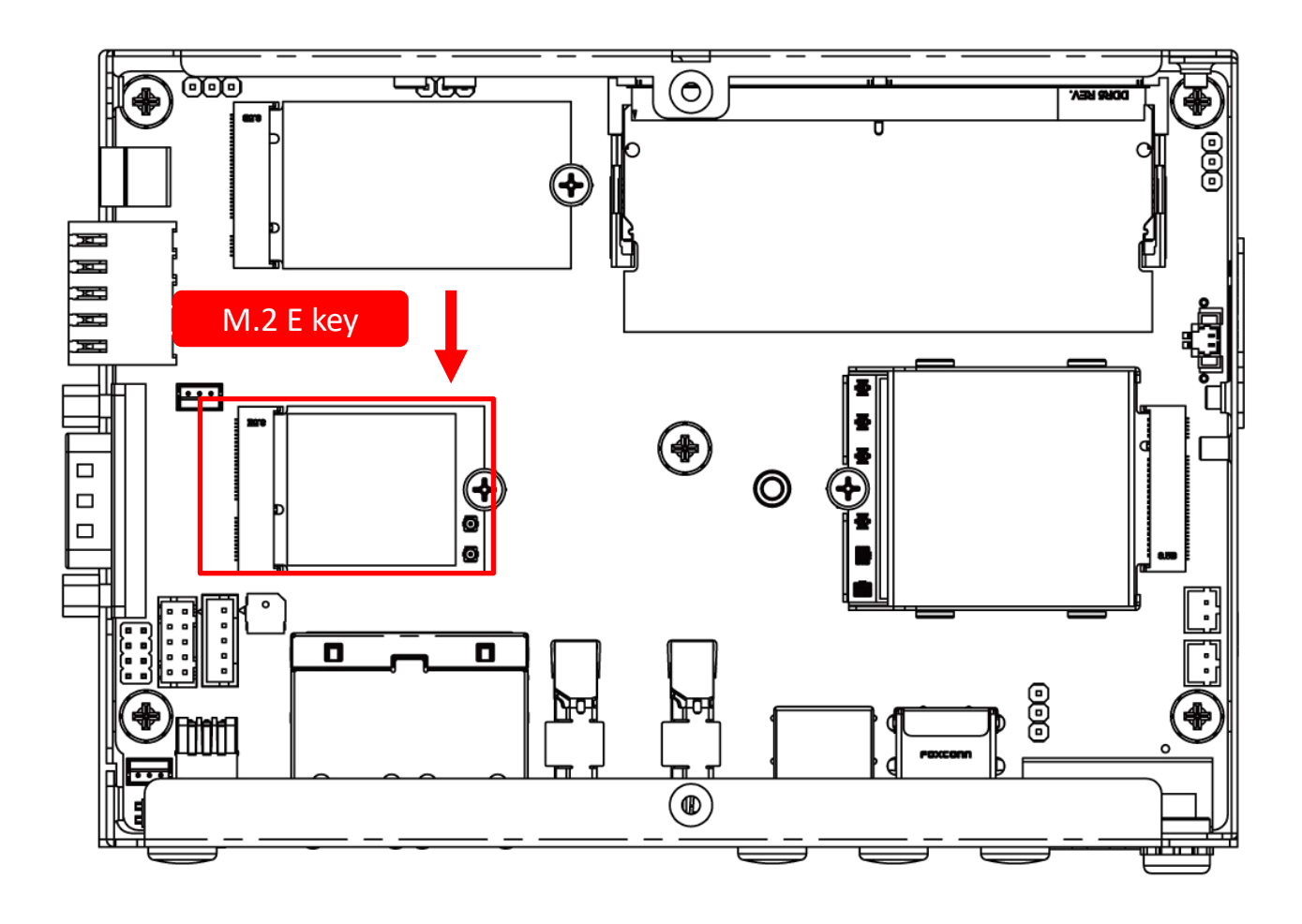

- 45°

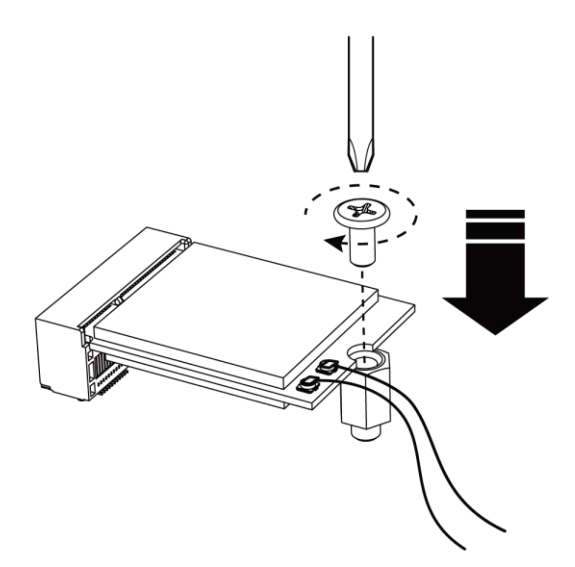

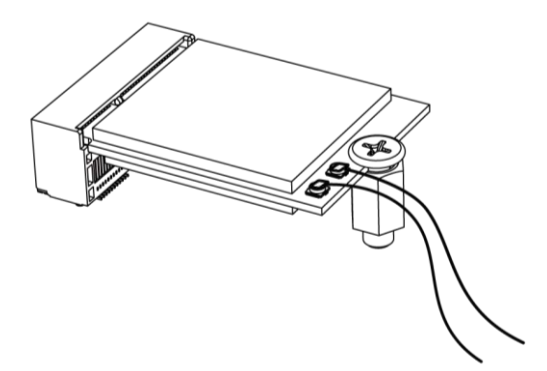

2. Connect the SMA cables to the Wi-Fi module.

3. Insert the Wi-Fi module at a 45-degree angle.

4. Press the Wi-Fi module down and secure it with one screw.

6. Attach the external antenna to the SMA jack by securely threading them together.

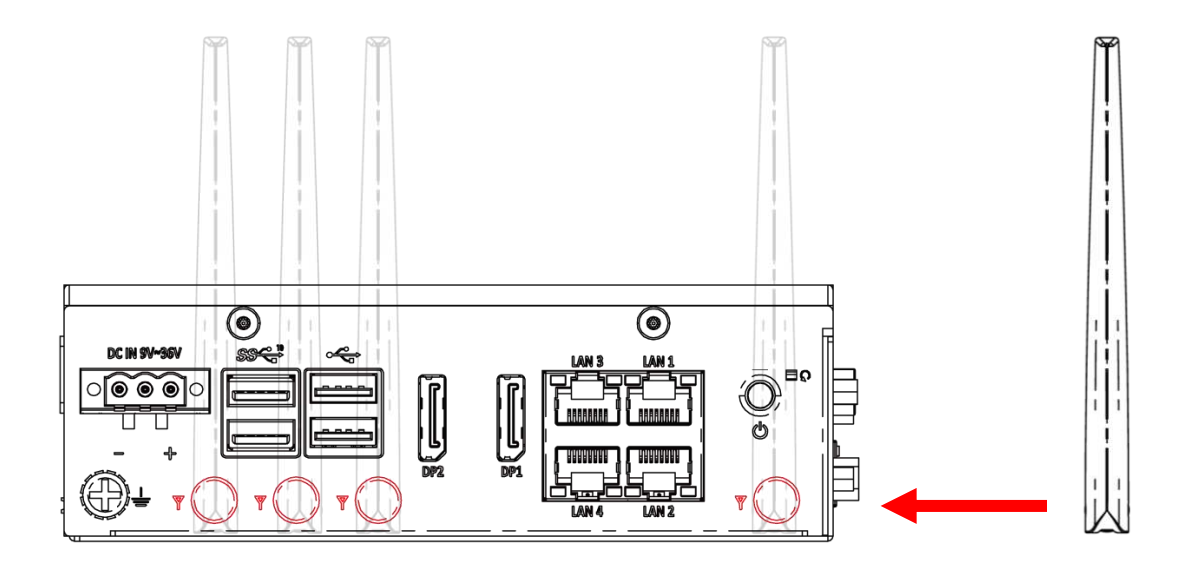

## Chapter 3: System Setup

# 3.5 Installing Communication Module and Antenna

1. The M.2 B-Key supports communication (4G/5G) module, as highlighted in the picture below.

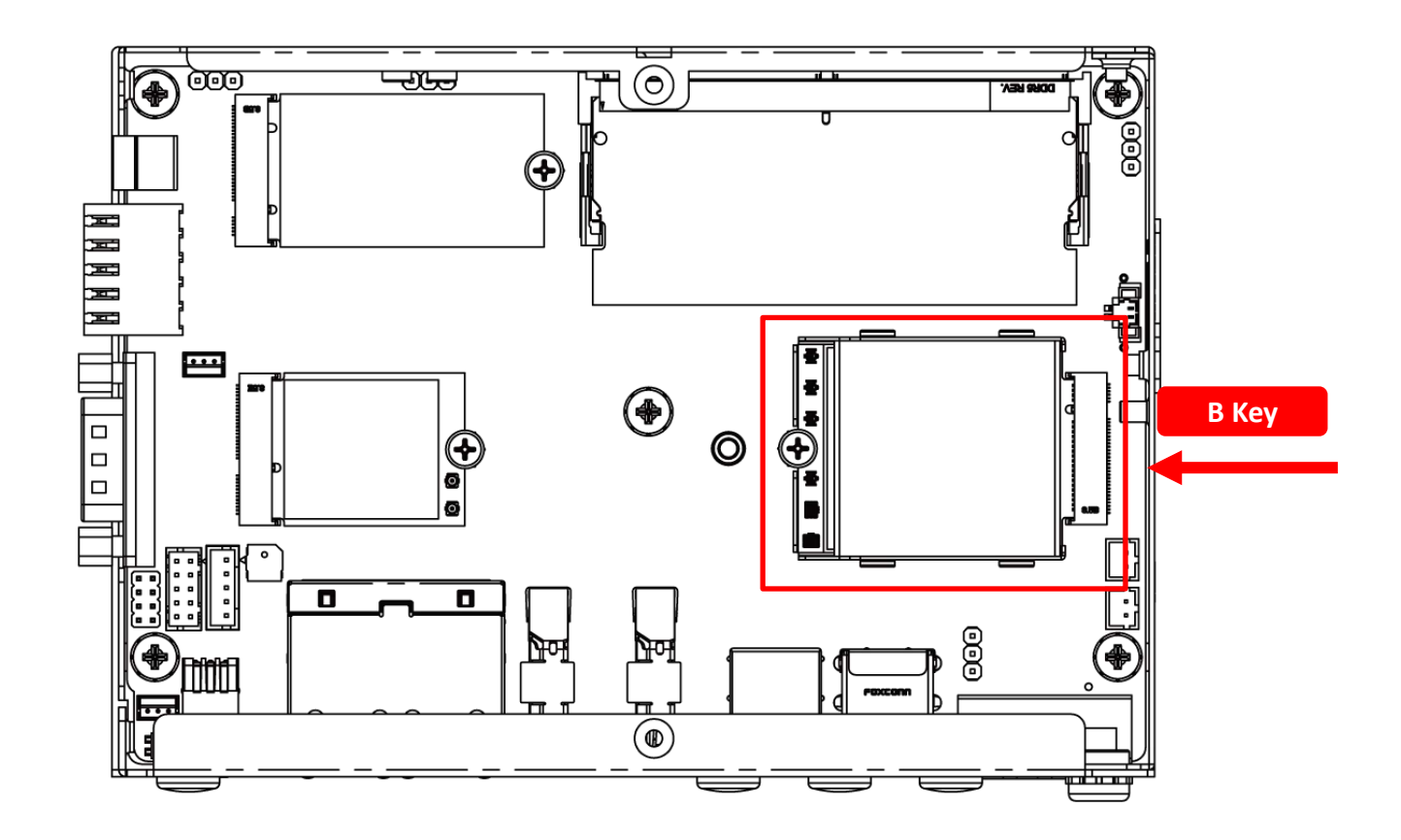

2. Connect the SMA cables to the communication (4G/5G) module.

3. Insert the communication (4G/5G) module at a 45-degree angle.

4. Press the communication module down and secure it with one screw.

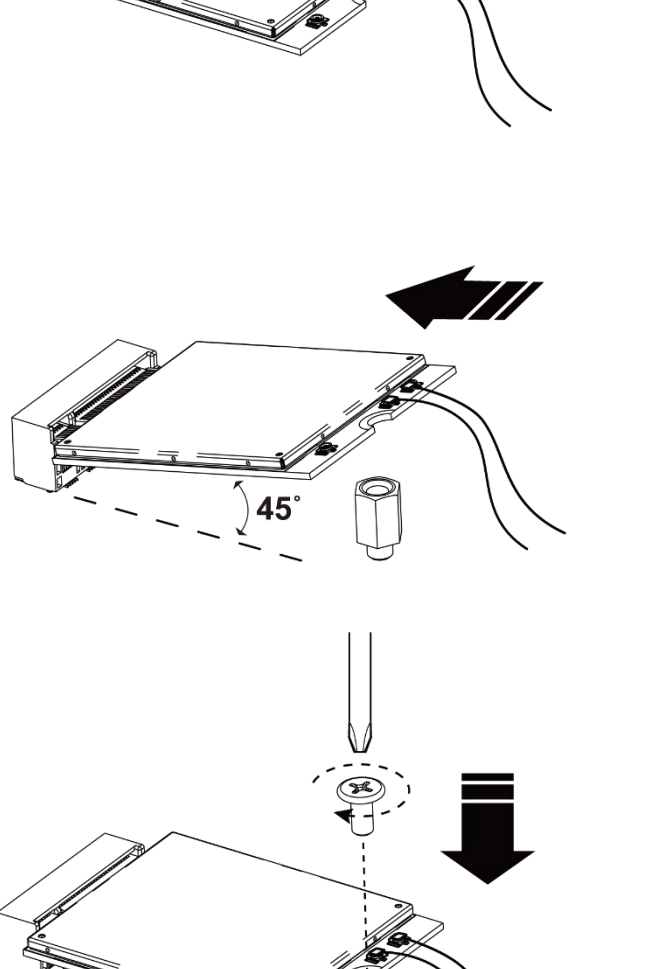

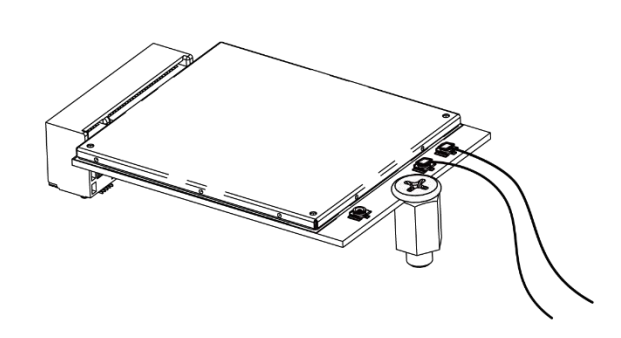

5. Assemble the antenna and SMA jack together; the outcome should resemble the picture below.

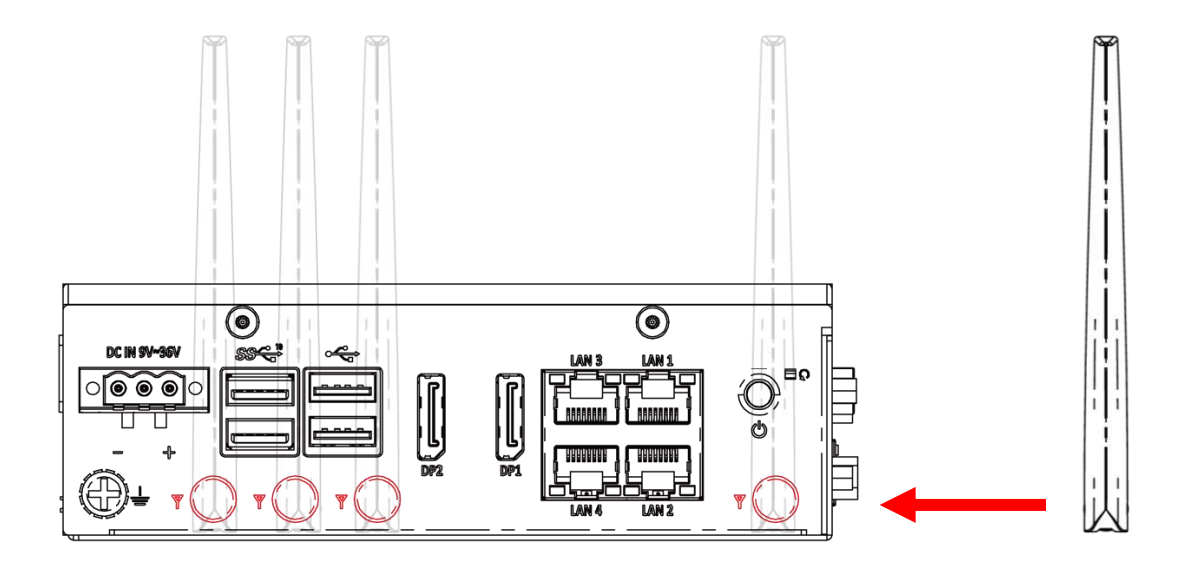

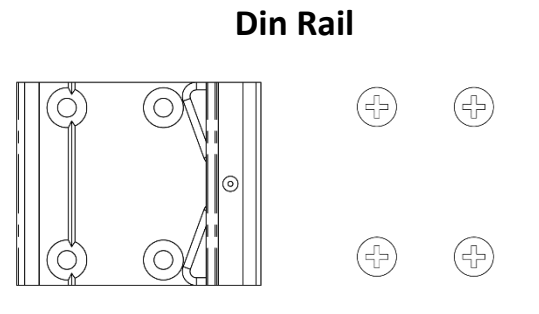

## Wall Mount

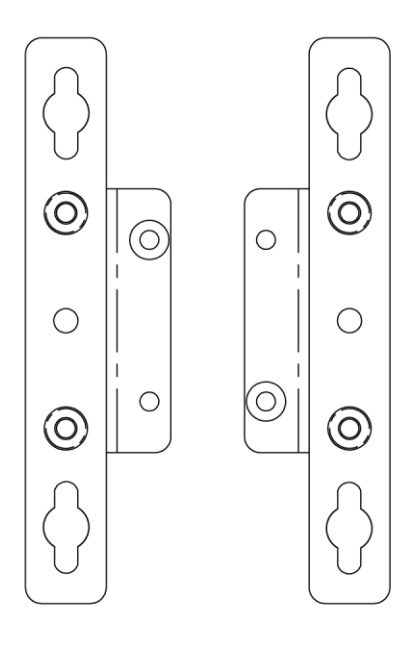

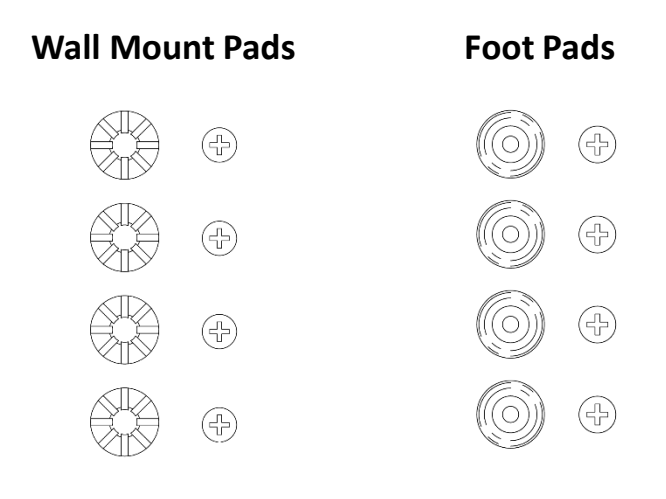

51

1. Din Rail holder is available for DCO-1000-ASL series.

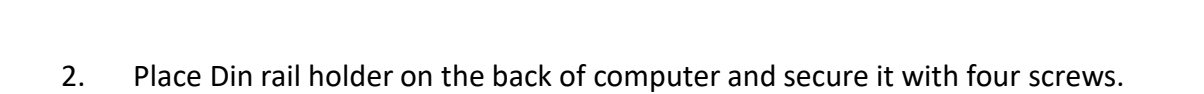

ſП. ۲ 00 **Din Rail** ۲ 0 (+) $\bigcirc$  $\bigcirc$  $\cap$ (+)(4)  $\bigcirc$  $\bigcirc$ ξO ۲ ۲

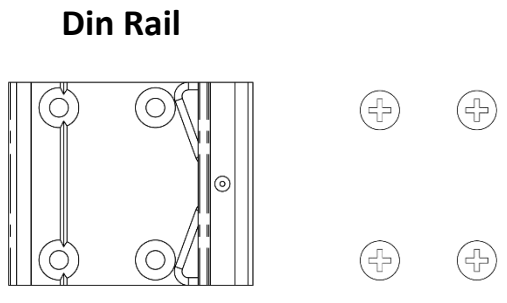

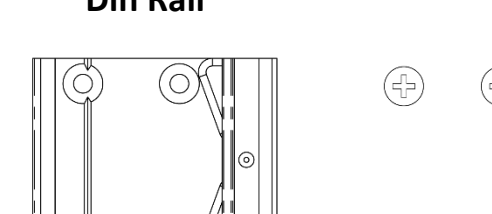

# 3.7 Installing Wall Mount

1. Wall Mount holder is available for DCO-1000-ASL series.

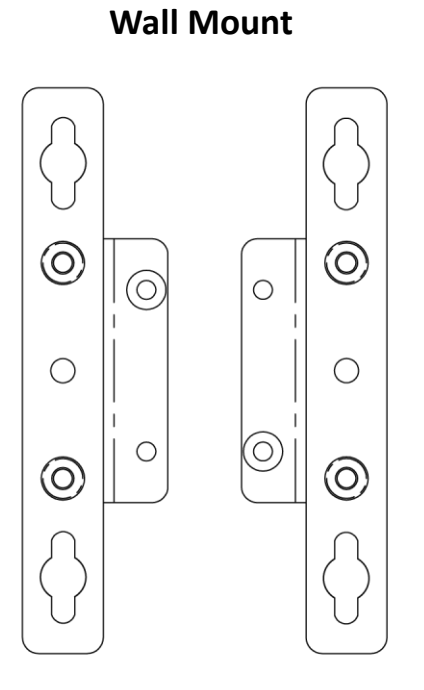

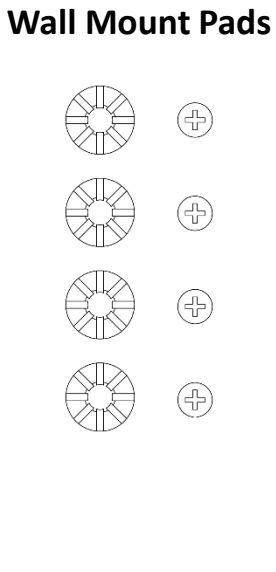

2. Assemble the anti-vibration grommets and screws together.

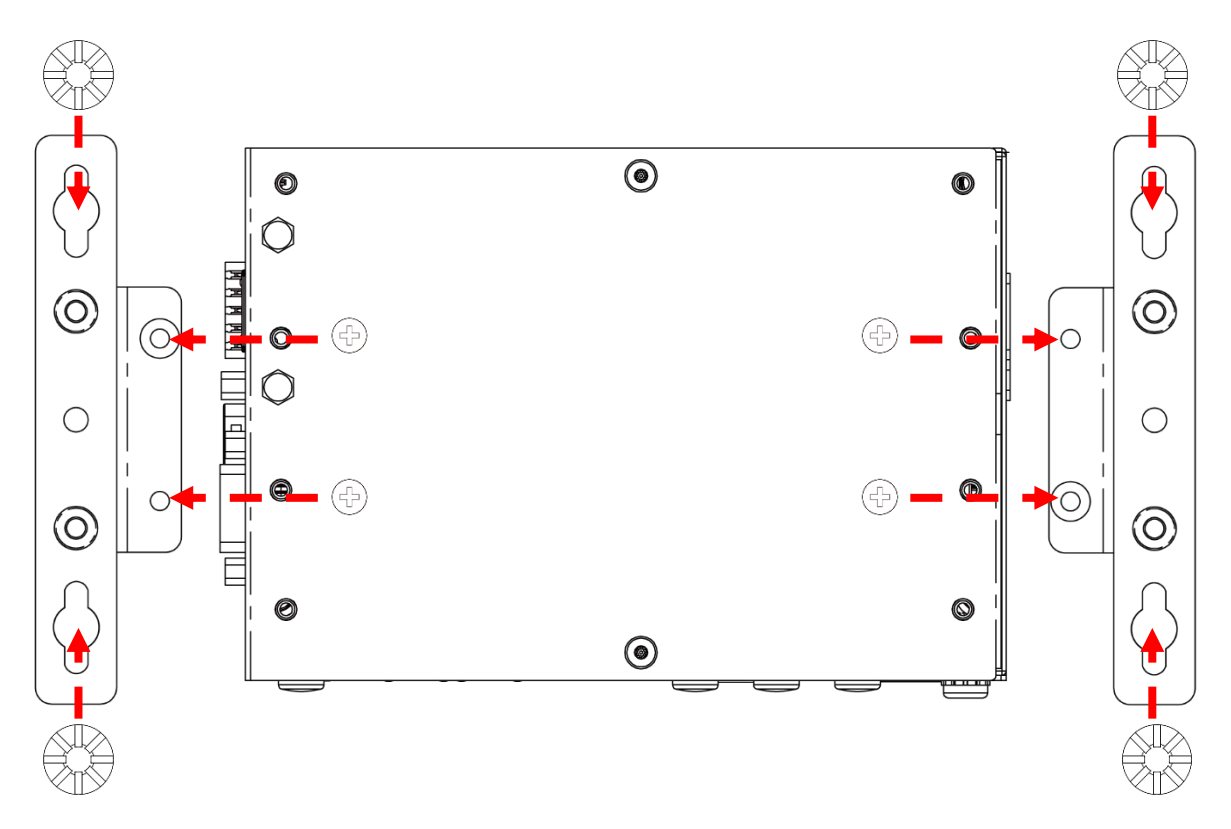

# **3.8 Installing Foot Pads**

1. Below is the rubber foot accessory.

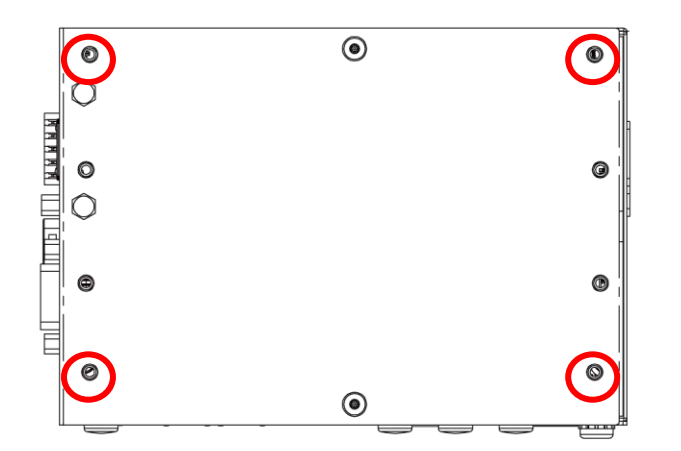

**Rubber Foot** 

2. Assemble the rubber foots and screws together

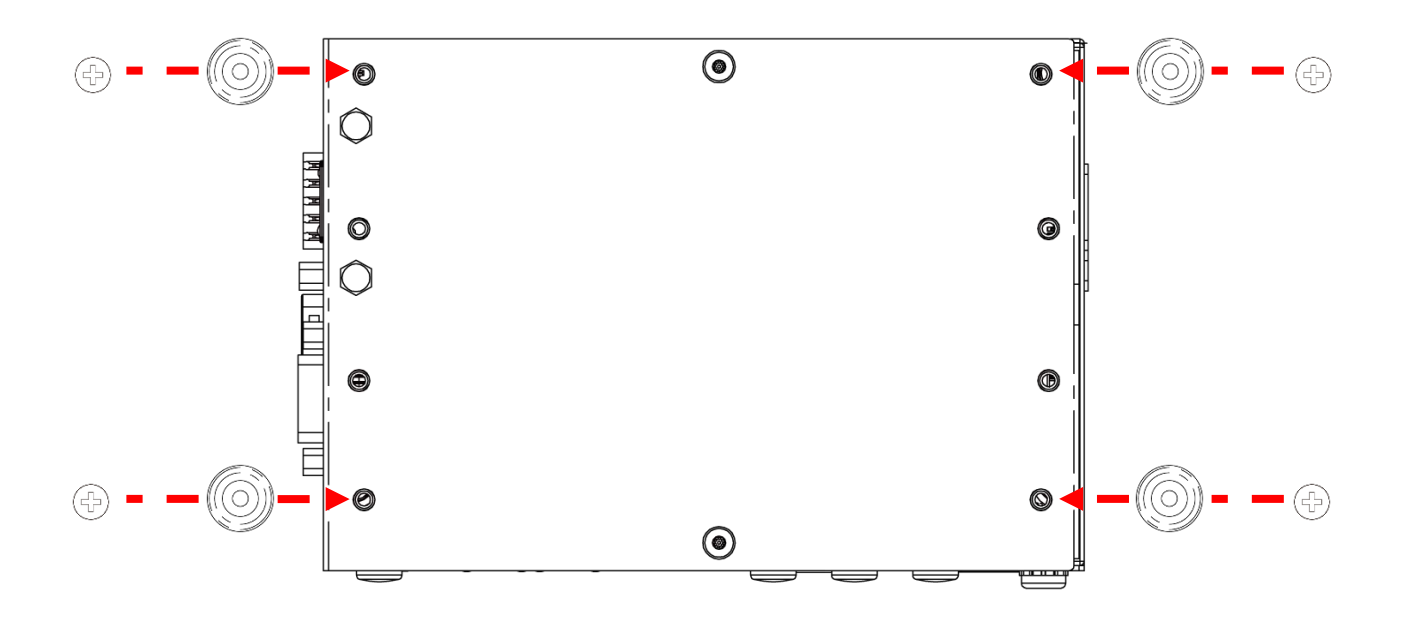

# Chapter 4

# **BIOS Setup**

## 4.1 BIOS Introduction

The BIOS provides an interface to modify the configuration. When the battery is removed, all the parameters will be reset.

#### **BIOS Setup**

Power on the embedded system and by pressing <Del> immediately allows you to enter the setup screens. If the message disappears before you respond and you still wish to enter the Setup, restart the system by turning it OFF and ON or pressing the RESET button. You may also restart the system by simultaneously pressing <Ctrl>, <Alt>, and <Delete> keys.

| Control Keys               |                                              |  |
|----------------------------|----------------------------------------------|--|
| <→> <←>                    | Select Screen                                |  |
| <↑> <↓>                    | Select Item                                  |  |
| <enter></enter>            | Select                                       |  |
| <page +="" up=""></page>   | Increases the numeric value or makes changes |  |
| <page -="" down=""></page> | Decreases the numeric value or makes changes |  |
| <f1></f1>                  | General Help                                 |  |
| <f2></f2>                  | Previous Value                               |  |
| <f3></f3>                  | Load Optimized Defaults                      |  |
| <f4></f4>                  | Save Configuration and Exit                  |  |
| <tab></tab>                | Select Setup Fields                          |  |
| <esc></esc>                | Exit BIOS Setup                              |  |

#### Main Setup

The main menu lists the setup functions you can make changes to. You can use the arrow keys (  $\uparrow \downarrow$  ) to select the item. The on-line description of the highlighted setup function is displayed at the bottom of the screen.

#### General Help <F1>

The BIOS setup program provides a General Help screen. You can call up this screen from any menu by simply pressing <F1>. The Help screen lists the appropriate keys to use and the possible selections for the highlighted item. Press <Esc> to exit the Help screen.

# 4.2 Main Setup

Press <Del> to enter BIOS CMOS Setup Utility. The Main setup screen is showed as following when the setup utility is entered. System Date/Time is set up in the Main Menu.

| Main Advanced Chipset                                                                                                   | Aptio Setup – AMI<br>Security Boot Save & Exit                                                                                                    |                  |
|----------------------------------------------------------------------------------------------------|----------------------------------------------------------------------------------------------------|------------------|
| BIOS Information<br>BIOS Vendor<br>Core Version<br>Compliancy<br>Project Version<br>Build Date and Time<br>Access Level | American Megatrends<br>5.27<br>UEFI 2.8; PI 1.7<br>DC1AL1R0_000003<br>03/19/2025 15:02:41<br>Administrator<br>American Megatrends<br>Set the Date. Use Tab to<br>switch between Date elem<br>Default Ranges:<br>Year: 1998-9999<br>Months: 1-12<br>Days: Dependent on month<br>Range of Years may vary | o<br>ments.<br>n |
| Processor Information<br>Name<br>Type<br>Speed<br>ID<br>Microcode Revision<br>Total Memory<br>Memory Frequency          | AlderLake ULX<br>Intel(R) Atom(TM)<br>×7433RE<br>1500 MHz<br>0xB06E0<br>17<br>8192 MB<br>4800 MHz<br>+/-: Change Opt.                                                                                                    |                  |
| PCH Information<br>Name<br>PCH SKU<br>ME FW Version<br>ME Firmware SKU<br>System Date                                   | PCH-NF1: General HelpPCH-NF3: Optimized DefaultsN ASL IOT INDU SKUF4: Save & Exit16.50.12.1453ESC: ExitConsumer SKUT                                                                                                    |                  |
| ∪ Ѕекир – нмі                                                                                                    | Wancion 2 22 1293 Conunight (C) 2025 AMT                                                                                                    | нрі              |

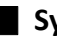

#### System Date

Set the system date. Please use <Tab> to switch between data elements.

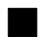

### System Time

Set the system time. Please use <Tab> to switch between time elements.

# 4.3 Advanced Setup

| Aptio Setup – AMI<br>Main Advanced Chipset Security Boot Save & Exit                                                                                                    |                                                                                                    |
|----------------------------------------------------------------------------------------------------|----------------------------------------------------------------------------------------------------|
| <ul> <li>CPU Configuration</li> <li>PCH-FW Configuration</li> <li>Intel(R) Time Coordinated Computing</li> <li>Trusted Computing</li> <li>ACPI Settings</li> <li>Super IO Configuration</li> <li>Hardware Monitor</li> <li>S5 RTC Wake Settings</li> <li>Serial Port Console Redirection</li> <li>USB Configuration</li> <li>Network Stack Configuration</li> <li>NVMe Configuration</li> </ul> | CPU Configuration Parameters                                                                                                    |
| <ul> <li>Intel(R) Ethernet Controller I226-IT - AC:40:EA:04:7C:97</li> <li>Intel(R) Ethernet Controller I226-IT - AC:40:EA:04:7C:98</li> <li>Intel(R) Ethernet Controller I226-IT - AC:40:EA:04:7C:99</li> <li>Intel(R) Ethernet Controller I226-IT - AC:40:EA:04:7C:9A</li> </ul>                                                                                                    | <pre>++: Select Screen 11: Select Item Enter: Select +/-: Change Opt. F1: General Help F2: Previous Values F3: Optimized Defaults F4: Save &amp; Exit ESC: Exit</pre> |
| Version 2.22.1293 Copyright (C) 2024                                                                                                    | AMI                                                                                                    |

# 4.3.1 CPU Configuration

| Advanced                                                                                                    | Aptio Setup – AMI                                                                                                    |                                                                                                    |
|----------------------------------------------------------------------------------------------------|----------------------------------------------------------------------------------------------------|----------------------------------------------------------------------------------------------------|
| CPU Configuration                                                                                                    |                                                                                                    | Displays the E-core Information                                                                                                    |
| <ul> <li>Efficient-core Information</li> <li>Performance-core Information</li> </ul>                                                                                                   |                                                                                                    |                                                                                                    |
| ID<br>Brand String<br>VMX<br>Intel (VMX) Virtualization<br>Technology<br>Active Efficient-cores<br>Intel(R) SpeedStep(tm)<br>Intel(R) Speed Shift Technology<br>Turbo Mode<br>C states | OxBO6EO<br>Intel(R) Atom(TM)<br>x7433RE<br>Supported<br>[Enabled]<br>[A11]<br>[Enabled]<br>[Enabled]<br>[Disabled]<br>[Enabled] | ++: Select Screen<br>1: Select Item<br>Enter: Select<br>+/-: Change Opt.<br>F1: General Help<br>F2: Previous Values<br>F3: Optimized Defaults<br>F4: Save & Exit<br>ESC: Exit |
| Version                                                                                                    | 2.22.1293 Copyright (C) 2024                                                                                                    | + AMI                                                                                                    |

| Item                                       | Options                                  | Description                                                                                                    |
|--------------------------------------------|------------------------------------------|----------------------------------------------------------------------------------------------------|
| Intel (VMX) Virtualization<br>Technology   | Disabled,<br>Enabled <b>[Default]</b>    | When enabled, a VMM can utilize the additional hardware capabilities provided by Virtualization Technology.                                                       |
| Active Processor Cores                     | All <b>[Default]</b><br>0<br>1<br>2<br>3 | Number of cores to enable in each processor package.                                                                                                    |
| Intel <sup>®</sup> SpeedStep <sup>TM</sup> | Disabled,<br>Enabled <b>[Default]</b>    | Allows more than two frequency ranges to be supported.                                                                                                    |
| Intel <sup>®</sup> Speed Shift Technology  | Disabled,<br>Enabled <b>[Default]</b>    | Enable/Disable Intel <sup>®</sup> Speed Shift Technology<br>support. Enabling will expose the CPPC v2<br>interface to allow for hardware controlled P-<br>states. |
| Turbo Mode                                 | Disabled <b>[Default]</b> ,<br>Enabled   | Enable/Disable processor Turbo Mode (requires EMTTM enabled too). AUTO means enabled.                                                                             |
| C states                                   | Disabled,<br>Enabled <b>[Default]</b>    | Enable/Disable CPU Power Management.<br>Allows CPU to go to C states when it's not 100%<br>utilized.                                                              |

## Efficient-core Information

| Advanced                                                      | Aptio Setup — AMI                         |                                                                                                    |
|---------------------------------------------------------------|-------------------------------------------|----------------------------------------------------------------------------------------------------|
| Efficient-core Information                                    |                                           |                                                                                                    |
| L1 Data Cache<br>L1 Instruction Cache<br>L2 Cache<br>L3 Cache | 32 KB x 4<br>64 KB x 4<br>2048 KB<br>6 MB | <pre>++: Select Screen 11: Select Item Enter: Select +/-: Change Opt. F1: General Help F2: Previous Values F3: Optimized Defaults F4: Save &amp; Exit ESC: Exit</pre> |
| Ve                                                            | rsion 2.22.1293 Copyright (C) 20          | 24 AMI                                                                                                    |

# 4.3.2 PCH-FW Configuration

| Advanced                                                                                                    | Aptio Setup — AMI                                                                                                    |                                                                                                    |
|----------------------------------------------------------------------------------------------------|----------------------------------------------------------------------------------------------------|----------------------------------------------------------------------------------------------------|
| ME Firmware Version<br>ME Firmware Mode<br>ME Firmware SKU<br>ME Firmware Status 1<br>ME Firmware Status 2<br>ME Firmware Status 3<br>ME Firmware Status 5<br>ME Firmware Status 6 | 16.50.12.1453<br>Normal Mode<br>Consumer SKU<br>0×90000255<br>0×38850106<br>0×00000020<br>0×00004000<br>0×00000000<br>0×00000002 | <pre>*+: Select Screen 14: Select Item Enter: Select +/-: Change Opt. F1: General Help F2: Previous Values F3: Optimized Defaults F4: Save &amp; Exit ESC: Exit</pre> |
|                                                                                                    | Version 2.22.1293 Copyright (C)                                                                                                  | 2024 AMI                                                                                                    |

# Chapter 4: BIOS Setup

# 4.3.3 Intel<sup>®</sup> Time Coordinated Computing

| Advanced                                                                   | Aptio Setup – AMI        |                                                                                                    |
|----------------------------------------------------------------------------|--------------------------|----------------------------------------------------------------------------------------------------|
| Intel(R) Time Coordinated Computing                                        | (Intel(R) TCC)           | Intel(R) TCC Authentication                                                                                                    |
| ▶ Intel(R) TCC Authentication Menu<br>Intel(R) TCC Mode                    | [Disabled]               | Hend options                                                                                                    |
| Intel(R) TCC Mode Affected<br>Settings<br>IO Fabric Low Latency<br>GT CLOS | [Disabled]<br>[Disabled] |                                                                                                    |
|                                                                            |                          | <pre>++: Select Screen f1: Select Item Enter: Select +/-: Change Opt. F1: General Help F2: Previous Values F3: Optimized Defaults F4: Save &amp; Exit ESC: Exit</pre> |
| Version 2.22.1293 Copyright (C) 2024 AMI                                   |                          |                                                                                                    |

| Item                                       |                                        | Description                                                                                                    |
|--------------------------------------------|----------------------------------------|----------------------------------------------------------------------------------------------------|
| Intel <sup>®</sup> TCC Authentication Menu |                                        | Intel <sup>®</sup> TCC Authentication Menu options                                                                                                    |
|                                            |                                        |                                                                                                    |
| Item                                       | Options                                | Description                                                                                                    |
| Intel <sup>®</sup> TCC Mode                | Disabled <b>[Default]</b> ,<br>Enabled | Enable or Disable Intel <sup>®</sup> TCC Mode. When enabled,<br>this will modify system settings to improve real-time<br>performance. The full list of settings and their<br>current state are displayed below when Intel <sup>®</sup> TCC<br>mode is enabled. |
| IO Fabric Low Latency                      | Disabled <b>[Default]</b> ,<br>Enabled | Enable or Disable IO Fabric Low Latency. This will<br>turn off some power management in the PCH IO<br>fabrics. This option provides the most aggressive IO<br>Fabric performance setting. S3 state is NOT<br>supported.                                        |
| GT CLOS                                    | Disabled <b>[Default]</b> ,<br>Enabled | Enable or Disable Graphics Technology(GT) Class of<br>Service. Enable will reduce Gfx LLC allocation to<br>minimize impact of Gfx workload on LLC                                                                                                    |

## Intel<sup>®</sup> TCC Authentication Menu

| Intel(R) TCC Authentication [OEM Enrolled Key] Intel(R) TCC Authentication determines the key to be used. OEM Enrolled Key is built in by OEM. Non-OEM Enrolled Key CEM Enrolled Key OEM Enrolled Key OEM Enrolled Key Intel(R) TCC Authentication Isabled Non-OEM Enrolled Key Isabled Select Screen Select Item r: Select +/-: Change Opt. F1: General Help F2: Previous Values F3: Optimized Defaults F4: Save & Exit ESC: Exit | Advanced                    | Aptio Setup — AMI                                                                     |                                                                                                    |
|----------------------------------------------------------------------------------------------------|-----------------------------|---------------------------------------------------------------------------------------|----------------------------------------------------------------------------------------------------|
| Intel(R) TCC Authentication<br>Disabled<br>Non-OEM Enrolled Key<br>DEM Enrolled Key<br>Select Screen<br>Select Item<br>r: Select<br>+/-: Change Opt.<br>F1: General Help<br>F2: Previous Values<br>F3: Optimized Defaults<br>F4: Save & Exit<br>ESC: Exit                                                                                                    | Intel(R) TCC Authentication | [OEM Enrolled Key]                                                                    | Intel(R) TCC Authentication<br>determines the key to be used.<br>OEM Enrolled Key is built in<br>by OEM. Non-OEM Enrolled Key<br>can be add by user.               |
| Vancian 2 22 4282 Conunisht (C) 2024 AWT                                                                                                    |                             | Intel(R) TCC Authentication -<br>Disabled<br>Non-OEM Enrolled Key<br>OEM Enrolled Key | Select Screen<br>Select Item<br>r: Select<br>+/-: Change Opt.<br>F1: General Help<br>F2: Previous Values<br>F3: Optimized Defaults<br>F4: Save & Exit<br>ESC: Exit |

| Item                                  | Options                                                                 | Description                                                                                                    |
|---------------------------------------|-------------------------------------------------------------------------|----------------------------------------------------------------------------------------------------|
| Intel <sup>®</sup> TCC Authentication | Disabled,<br>Non-OEM Enrolled Key,<br>OEM Enrolled Key <b>[Default]</b> | Intel(R) TCC Authentication determines the key to be used. OEM Enrolled Key is built in by OEM. Non-OEM Enrolled Key can be add by user. |

# 4.3.4 Trusted Computing

| Advanced                                                           | Aptio Setup – AMI                   |                                                                                                    |
|--------------------------------------------------------------------|-------------------------------------|----------------------------------------------------------------------------------------------------|
| TPM 2.0 Device Found<br>Firmware Version:<br>Vendor:               | 15.22<br>IFX                        | Enables or Disables BIOS<br>support for security device.<br>O.S. will not show Security<br>Device, TCS EEL protocol and                                               |
| Security Device Support<br>Active PCR banks<br>Available PCR banks | [Enable]<br>SHA256<br>SHA256,SHA384 | INT1A interface will not be available.                                                                                                    |
| Pending operation                                                  | [None]                              |                                                                                                    |
|                                                                    |                                     | <pre>++: Select Screen f↓: Select Item Enter: Select +/-: Change Opt. F1: General Help F2: Previous Values F3: Optimized Defaults F4: Save &amp; Exit ESC: Exit</pre> |
|                                                                    | Version 2.22.1293 Copyright (C) 2   | 024 AMI                                                                                                    |

| ltem                    | Options                                 | Description                                                                                                    |
|-------------------------|-----------------------------------------|----------------------------------------------------------------------------------------------------|
| Security Device Support | Enabled <b>[Default]</b> ,<br>Disabled, | Enable/Disable BIOS support for security<br>device. O.S. will not show Security<br>Device. TCG EFI protocol and INT1A interface<br>will not be available. |
| Pending operation       | None <b>[Default]</b> ,<br>TPM Clear    | Schedule an Operation for the Security Device.<br>NOTE: Your Computer will reboot during restart in<br>order to change State of Security Device.          |

# 4.3.5 ACPI Settings

| Advanced                               | Aptio Setup – AMI                  |                                                                                                    |
|----------------------------------------|------------------------------------|----------------------------------------------------------------------------------------------------|
| ACPI Settings                          |                                    | Enables or Disables System                                                                                                    |
| Enable Hibernation<br>ACPI Sleep State | [Enabled]<br>[S3 (Suspend to RAM)] | ability to Hibernate (US/S4<br>Sleep State). This option may<br>not be effective with some<br>operating systems.                                                      |
|                                        |                                    | <pre>++: Select Screen f↓: Select Item Enter: Select +/-: Change Opt. F1: General Help F2: Previous Values F3: Optimized Defaults F4: Save &amp; Exit ESC: Exit</pre> |
|                                        | Version 2.22.1282 Copyright (C) 20 | 22 AMI                                                                                                    |

| ltem               | Options                                                      | Description                                                                                                    |
|--------------------|--------------------------------------------------------------|----------------------------------------------------------------------------------------------------|
| Enable Hibernation | Disabled ,<br>Enabled <b>[Default],</b>                      | Enables or Disables System ability to Hibernate<br>(OS/S4 Sleep State). This option may not be<br>effective with some operating systems. |
| ACPI Sleep State   | Suspend Disabled,<br>S3 (Suspend to<br>RAM <b>)[Default]</b> | Select the highest ACPI sleep state the system will enter when the SUSPEDN button is pressed.                                            |

## 4.3.6 Super IO Configuration

This setting allows you to select options for the Super IO Configuration, and change the value of the selected option.

| Aptio Setup – AMI<br>Advanced                                                                                                    |                                                                                                    |
|----------------------------------------------------------------------------------------------------|----------------------------------------------------------------------------------------------------|
| Super IO Configuration<br>Super IO Chip<br>> Serial Port 1 Configuration<br>> Serial Port 2 Configuration<br>> Serial Port 3 Configuration(For OOB debug)<br>> Serial Port 4 Configuration(For OOB Auto Link)<br>Watch Dog Timer [Disabled] | Set Parameters of Serial Port<br>1 (COMC)                                                                                                    |
|                                                                                                    | <pre>++: Select Screen 1↓: Select Item Enter: Select +/-: Change Opt. F1: General Help F2: Previous Values F3: Optimized Defaults F4: Save &amp; Exit ESC: Exit</pre> |
| Version 2,22,1293 Converget (C) 2024                                                                                                    | AMT                                                                                                    |

| Item                                           | Description                             |
|------------------------------------------------|-----------------------------------------|
| Serial Port 1 Configuration                    | Set Parameters of Serial Port 1 (COMC). |
| Serial Port 2 Configuration                    | Set Parameters of Serial Port 2 (COMB). |
| Serial Port 3 Configuration(For OOB debug)     | Set Parameters of Serial Port 3 (COMA). |
| Serial Port 4 Configuration(For OOB Auto Link) | Set Parameters of Serial Port 4 (COMD). |

| Item                              | Options                                                      | Description                                                |
|-----------------------------------|--------------------------------------------------------------|------------------------------------------------------------|
| Watch Dog Timer                   | Disabled <b>[Default],</b><br>Enabled                        | Enabled or Disabled Watch Dog Timer function.              |
| Watch Dog Timer Count<br>Mode     | Second Mode <b>[Default]</b> ,<br>Minute Mode                | Select Second Mode or Minute Mode.                         |
| Watch Dog Timer Time<br>out Value | 20~255(Second) <b>[Defaul</b><br><b>t],</b><br>1~255(Minute) | Watch Dog Timer Time out.<br>Second 20-255<br>Minute 1-255 |

## Serial Port 1 Configuration

| Advanced                              | Aptio Setup — AMI                 |                                                                                                    |
|---------------------------------------|-----------------------------------|----------------------------------------------------------------------------------------------------|
| Serial Port 1 Configuratio            | วท                                | Enable or Disable Serial Port                                                                                                    |
| Serial Port<br>Device Settings        | [Enabled]<br>IO=3E8h; IRQ=7;      | (COM)                                                                                                    |
| Change Settings<br>Device Type Select | [Auto]<br>[RS232]                 |                                                                                                    |
|                                       |                                   | <pre>++: Select Screen fl: Select Item Enter: Select +/-: Change Opt. F1: General Help F2: Previous Values F3: Optimized Defaults F4: Save &amp; Exit ESC: Exit</pre> |
|                                       | Version 2.22.1293 Copyright (C) 2 | 2024 AMI                                                                                                    |

| Item                         | Options                                                                                                    | Description                                        |
|------------------------------|----------------------------------------------------------------------------------------------------|----------------------------------------------------|
| Serial Port                  | Disabled,<br>Enabled <b>[Default]</b>                                                                                                    | Enable or Disable Serial Port (COM).               |
| Change Settings              | Auto <b>[Default]</b> ,<br>IO=3E8h; IRQ=7; ,<br>IO=3E8h;<br>IRQ=3,4,5,6,7,9,10,11,12;,<br>IO=2E8h;<br>IRQ=3,4,5,6,7,9,10,11,12;,<br>IO=2F0h;<br>IRQ=3,4,5,6,7,9,10,11,12;,<br>IO=2E0h;<br>IRQ=3,4,5,6,7,9,10,11,12; | Select an optimal settings for Super IO<br>Device. |
| Device Type Select           | RS232 <b>[Default],</b><br>RS422,<br>RS485                                                                                                    | Set the Serial Port to RS232 & RS422 & RS485       |
| RS-485 Auto Flow<br>Function | Disabled,<br>Enabled <b>[Default]</b>                                                                                                    | Enabled/Disabled RS485 Autoflow<br>Function        |

## Serial Port 2 Configuration

| Advanced                              | Aptio Setup — AMI                 |                                                                                                    |
|---------------------------------------|-----------------------------------|----------------------------------------------------------------------------------------------------|
| Serial Port 2 Configuratio            | in                                | Enable or Disable Serial Port                                                                                                    |
| Serial Port<br>Device Settings        | [Enabled]<br>IO=2F8h; IRQ=3;      | (COM)                                                                                                    |
| Change Settings<br>Device Type Select | [Auto]<br>[RS232]                 |                                                                                                    |
|                                       |                                   | <pre>++: Select Screen fl: Select Item Enter: Select +/-: Change Opt. F1: General Help F2: Previous Values F3: Optimized Defaults F4: Save &amp; Exit ESC: Exit</pre> |
|                                       | Version 2.22.1293 Convright (C) 2 | 2024 AMT                                                                                                    |

| Item                         | Options                                                                                                    | Description                                        |
|------------------------------|----------------------------------------------------------------------------------------------------|----------------------------------------------------|
| Serial Port                  | Disabled,<br>Enabled <b>[Default]</b>                                                                                                    | Enable or Disable Serial Port (COM).               |
| Change Settings              | Auto <b>[Default]</b> ,<br>IO=2F8h; IRQ=3; ,<br>IO=3F8h;<br>IRQ=3,4,5,6,7,9,10,11,12; ,<br>IO=2F8h;<br>IRQ=3,4,5,6,7,9,10,11,12;,<br>IO=3E8h;<br>IRQ=3,4,5,6,7,9,10,11,12;,<br>IO=2E8h;<br>IRQ=3,4,5,6,7,9,10,11,12; | Select an optimal settings for Super IO<br>Device. |
| Device Type Select           | RS232 <b>[Default],</b><br>RS422,<br>RS485                                                                                                    | Set the Serial Port to RS232 & RS422 & RS485       |
| RS-485 Auto Flow<br>Function | Disabled,<br>Enabled <b>[Default]</b>                                                                                                    | Enabled/Disabled RS485 Autoflow<br>Function        |

# Serial Port 3 Configuration(For OOB debug)

| Advanced                                   | Aptio Setup — AMI            |                                                                                                    |
|--------------------------------------------|------------------------------|----------------------------------------------------------------------------------------------------|
| Serial Port 3 Configuration(For OOB debug) |                              | Enable or Disable Serial Port                                                                                                    |
| Serial Port<br>Device Settings             | [Enabled]<br>IO=3F8h; IRQ=4; | (CUM)                                                                                                    |
| Change Settings                            | [Auto]                       |                                                                                                    |
|                                            |                              |                                                                                                    |
|                                            |                              | ++: Select Screen<br>†↓: Select Item<br>Enter: Select<br>+/-: Change Opt.<br>F1: General Help<br>F2: Previous Values<br>52: Optimized Defoults |
|                                            |                              | F3: Uptimized Defaults<br>F4: Save & Exit<br>ESC: Exit                                                                                         |
| Version                                    | 2.22.1293 Copyright (C) 202  | 4 AMI                                                                                                    |

| ltem            | Options                                                                                                    | Description                                        |
|-----------------|----------------------------------------------------------------------------------------------------|----------------------------------------------------|
| Serial Port     | Disabled,<br>Enabled <b>[Default]</b>                                                                                                    | Enable or Disable Serial Port (COM).               |
| Change Settings | Auto <b>[Default]</b> ,<br>IO=3E8h; IRQ=7; ,<br>IO=3E8h;<br>IRQ=3,4,5,6,7,9,10,11,12; ,<br>IO=2E8h;<br>IRQ=3,4,5,6,7,9,10,11,12;,<br>IO=2F0h;<br>IRQ=3,4,5,6,7,9,10,11,12;,<br>IO=2E0h;<br>IRQ=3,4,5,6,7,9,10,11,12; | Select an optimal settings for Super IO<br>Device. |

## Serial Port 4 Configuration(For OOB Auto Link)

| Advanced                                       | Aptio Setup — AMI            |                                                                   |
|------------------------------------------------|------------------------------|-------------------------------------------------------------------|
| Serial Port 4 Configuration(For OOB Auto Link) |                              | Enable or Disable Serial Port                                     |
| Serial Port<br>Device Settings                 | [Enabled]<br>IO=2E8h; IRQ=7; | (con)                                                             |
| Change Settings                                | [Auto]                       |                                                                   |
|                                                |                              |                                                                   |
|                                                |                              |                                                                   |
|                                                |                              | ++: Select Screen<br>↑↓: Select Item                              |
|                                                |                              | Enter: Select<br>+/-: Change Opt.                                 |
|                                                |                              | F1: General Help<br>F2: Previous Values<br>F3: Optimized Defaults |
|                                                |                              | F4: Save & Exit<br>ESC: Exit                                      |
|                                                |                              |                                                                   |
|                                                |                              |                                                                   |

Version 2.22.1293 Copyright (C) 2024 AMI

| Item            | Options                                                                                                    | Description                                        |
|-----------------|----------------------------------------------------------------------------------------------------|----------------------------------------------------|
| Serial Port     | Disabled,<br>Enabled <b>[Default]</b>                                                                                                    | Enable or Disable Serial Port (COM).               |
| Change Settings | Auto <b>[Default]</b> ,<br>IO=2E8h; IRQ=7; ,<br>IO=3E8h;<br>IRQ=3,4,5,6,7,9,10,11,12; ,<br>IO=2E8h;<br>IRQ=3,4,5,6,7,9,10,11,12;,<br>IO=2F0h;<br>IRQ=3,4,5,6,7,9,10,11,12;,<br>IO=2E0h;<br>IRQ=3,4,5,6,7,9,10,11,12; | Select an optimal settings for Super IO<br>Device. |

#### 4.3.7 Hardware Monitor

These items display the current status of all monitored hardware devices/ components such as voltages and temperatures.

| Pc Health Status                                                                                  |                                                                                                    |
|---------------------------------------------------------------------------------------------------|----------------------------------------------------------------------------------------------------|
| CPU Temperature(Tcase) : +78 C<br>VCORE : +0.664<br>+5V : +5.087<br>+3V3 : +3.321<br>+12 : +12.14 | V<br>V<br>V<br>V<br>V<br>V<br>V                                                                                                    |
|                                                                                                   | Enter: Select<br>+/-: Change Opt.<br>F1: General Help<br>F2: Previous Values<br>F3: Optimized Defaults<br>F4: Save & Exit<br>ESC: Exit |

# 4.3.8 S5 RTC Wake Settings

| Advanced            | Aptio Setup – AMI                                                                       |                                                                                                    |
|---------------------|-----------------------------------------------------------------------------------------|----------------------------------------------------------------------------------------------------|
| Wake system from S5 | [Disabled]<br>Wake system from S5 —<br>Disabled<br>Fixed Time<br>Dynamic Time<br>ByPass | Enable or disable System wake<br>on alarm event. Select<br>FixedTime, system will wake on<br>the hr::min::sec specified.<br>Select DynamicTime, System<br>will wake on the current time<br>+ Increase minute(s),Bypass :<br>BIOS will not control RTC wake<br>function during system shutdown<br>++: Select Screen<br>11: Select Item<br>Enter: Select<br>+/-: Change Opt.<br>F1: General Help<br>F2: Previous Values<br>F3: Optimized Defaults<br>F4: Save & Exit<br>ESC: Exit |
|                     | Version 2.22.1282 Copyright (C)                                                         | 2023 AMI                                                                                                    |

| Item                | Options                                                           | Description                                                                                                    |
|---------------------|-------------------------------------------------------------------|----------------------------------------------------------------------------------------------------|
| Wake system from S5 | Disabled <b>[Default]</b><br>Fixed Time<br>Dynamic Time<br>Bypass | Enable or disable System wake on alarm event.<br>Select FixedTime, system will wake on the<br>hr::min::sec specified.<br>Select DynamicTime, System will wake on the<br>current time + Increase minute(s),<br>Select Bypass : BIOS will not control RTC wake<br>function during system shutdown |
### 4.3.9 Serial Port Console Redirection

| Advanced                                                                                                    | Aptio Setup – AMI              |                                                                                                    |
|----------------------------------------------------------------------------------------------------|--------------------------------|----------------------------------------------------------------------------------------------------|
| COM3<br>Console Redirection<br>Console Redirection Settings<br>COM1(Pci Bus0,Dev0,Func0) (Disabled)<br>Console Redirection | [Disabled]<br>Port Is Disabled | Console Redirection Enable or<br>Disable.                                                                                               |
|                                                                                                    |                                |                                                                                                    |
|                                                                                                    |                                | <pre>++: Select Screen t↓: Select Item Enter: Select +/-: Change Opt. F1: General Help F2: Previous Values F3: Optimized Defaults</pre> |
| Version 2                                                                                                    | .22 1293 Conuright (C) 2024    | F4: Save & Exit<br>ESC: Exit                                                                                                    |

| Item                | Options                               | Description                            |
|---------------------|---------------------------------------|----------------------------------------|
| Console Redirection | Disabled <b>[Default],</b><br>Enabled | Console Redirection Enable or Disable. |

# 4.3.10 USB Configuration

| Advanced                                                    | Aptio Setup – AMI      |                                                                 |
|-------------------------------------------------------------|------------------------|-----------------------------------------------------------------|
| USB Configuration                                           |                        | Enables Legacy USB support.<br>AUTO option disables legacy      |
| USB Module Version                                          | 32                     | support if no USB devices are<br>connected. DISABLE option will |
| USB Controllers:<br>1 XHCI                                  |                        | keep USB devices available<br>only for EFI applications.        |
| USB Devices:<br>1 Drive, 1 Keyboard                         |                        |                                                                 |
| Legacy USB Support<br>XHCI Hand-off                         | [Enabled]<br>[Enabled] |                                                                 |
| USB Mass Storage Driver Support                             | [Enabled]              |                                                                 |
| USB hardware delays and time-outs:<br>USB transfer time-out | [20 sec]               | ↔+: Select Screen<br>↑↓: Select Item                            |
| Device reset time-out<br>Device power-up delay              | [20 sec]<br>[Auto]     | Enter: Select<br>+/−: Change Opt.                               |
| Mass Storage Devices:                                       |                        | F1: General Help<br>F2: Previous Values                         |
| JetFlashTranscend 64GB 1100                                 | [Auto]                 | F3: Optimized Defaults<br>F4: Save & Exit                       |
|                                                             |                        | ESC: Exit                                                       |
|                                                             |                        |                                                                 |
|                                                             |                        |                                                                 |

/ersion 2.22.1293 Copyright (C) 2024 AMI

| Item                               | Options                                                    | Description                                                                                                    |
|------------------------------------|------------------------------------------------------------|----------------------------------------------------------------------------------------------------|
| Legacy USB Support                 | Enabled <b>[Default]</b> ,<br>Disabled<br>Auto             | Enables Legacy USB support. AUTO option<br>disables legacy support if no USB devices are<br>connected. DISABLE option will keep USB devices<br>available only for EFI applications.                                    |
| XHCI Hand-off                      | Enabled <b>[Default]</b> ,<br>Disabled                     | This is a workaround for OSew without XHCI hand-off support. The XHCI ownership change should be claimed by XHCI driver.                                                                                               |
| USB Mass Storage<br>Driver Support | Disabled,<br>Enabled <b>[Default]</b>                      | Enable/Disable USB Mass Storage Driver Support.                                                                                                    |
| USB transfer time-out              | 1 sec,<br>5 sec,<br>10 sec,<br>20 sec <b>[Default]</b>     | The time-out value for Control, Bulk, and Interrupt transfers.                                                                                                    |
| Device reset time-out              | 10 sec ,<br>20 sec <b>[Default]</b> ,<br>30 sec,<br>40 sec | USB mass storage device Start Unit command time-out.                                                                                                    |
| Device power-up delay              | Auto <b>[Default]</b> ,<br>Manual                          | Maximum time the device will take before it<br>properly reports itself to the Host Controller.<br>'Auto' uses default value: for a Root port it is<br>100ms, for a Hub port the delay is taken form<br>Hub descriptor. |

# 4.3.11 Network Stack Configuration

| Advanced      | Aptio Setup – AMI               |                                                                                                    |
|---------------|---------------------------------|----------------------------------------------------------------------------------------------------|
| Network Stack | [Disabled]                      | Enable/Disable UEFI Network<br>Stack<br>++: Select Screen<br>14: Select Item<br>Enter: Select<br>+/-: Change Opt.<br>F1: General Help<br>F2: Previous Values<br>F3: Optimized Defaults<br>F4: Save & Exit<br>ESC: Exit |
|               | Version 2.22.1293 Copyright (C) | 2024 AMI                                                                                                    |

| Item          | Options                                | Description                        |
|---------------|----------------------------------------|------------------------------------|
| Network Stack | Disabled <b>[Default] ,</b><br>Enabled | Enable/Disable UEFI Network Stack. |

# 4.3.12 NVMe Configuration

| NVME Configuration<br>No NVME Device Found<br>+*: Select Screen<br>11: Select Item<br>Enter: Select<br>+/-: Change Opt.<br>F1: General Help<br>F2: Previous Values<br>F3: Optimized Defaults<br>F4: Save & Exit<br>ESC: Exit | Aptio Setup - AMI<br>Advanced        |                                                                                                    |
|----------------------------------------------------------------------------------------------------|--------------------------------------|----------------------------------------------------------------------------------------------------|
| No NVME Device Found  ++: Select Screen  ++: Select Item Enter: Select +/-: Change Opt. F1: General Help F2: Previous Values F3: Optimized Defaults F4: Save & Exit ESC: Exit                                                | NVMe Configuration                   |                                                                                                    |
| <pre>**: Select Screen 11: Select Item Enter: Select +/-: Change Opt. F1: General Help F2: Previous Values F3: Optimized Defaults F4: Save &amp; Exit ESC: Exit</pre>                                                        | No NVME Device Found                 |                                                                                                    |
| ++: Select Screen<br>14: Select Item<br>Enter: Select<br>+/-: Change Opt.<br>F1: General Help<br>F2: Previous Values<br>F3: Optimized Defaults<br>F4: Save & Exit<br>ESC: Exit                                               |                                      |                                                                                                    |
| <pre>++: Select Screen 14: Select Item Enter: Select +/-: Change Opt. F1: General Help F2: Previous Values F3: Optimized Defaults F4: Save &amp; Exit ESC: Exit</pre>                                                        |                                      |                                                                                                    |
| ++: Select Screen<br>14: Select Item<br>Enter: Select<br>+/-: Change Opt.<br>F1: General Help<br>F2: Previous Values<br>F3: Optimized Defaults<br>F4: Save & Exit<br>ESC: Exit                                               |                                      |                                                                                                    |
| ++: Select Screen<br>14: Select Item<br>Enter: Select<br>+/-: Change Opt.<br>F1: General Help<br>F2: Previous Values<br>F3: Optimized Defaults<br>F4: Save & Exit<br>ESC: Exit                                               |                                      |                                                                                                    |
|                                                                                                    |                                      | <pre>++: Select Screen 11: Select Item Enter: Select +/-: Change Opt. F1: General Help F2: Previous Values F3: Optimized Defaults F4: Save &amp; Exit ESC: Exit</pre> |
| Version 2,22,1293 Conucidat (C) 2024 AMT                                                                                                    | Version 2 22 1293 Copusidat (C) 2024 | омт                                                                                                    |

# 4.4 Chipset

This section allows you to configure and improve your system and allows you to set up some system features according to your preference.

| Main Advanced Chipset                                                         | Aptio Setup – AMI<br>Security Boot Save & Exit |                                                                                                    |
|-------------------------------------------------------------------------------|------------------------------------------------|----------------------------------------------------------------------------------------------------|
| <ul> <li>System Agent (SA) Configura</li> <li>PCH-IO Configuration</li> </ul> | ation                                          | System Agent (SA) Parameters                                                                                                    |
|                                                                               |                                                | <pre>++: Select Screen 11: Select Item Enter: Select +/-: Change Opt. F1: General Help F2: Previous Values F3: Optimized Defaults F4: Save &amp; Exit ESC: Exit</pre> |
|                                                                               | Version 2.22.1293 Copyright (                  | (C) 2024 AMI                                                                                                    |

# 4.4.1 System Agent (SA) Configuration

| Chipset                                                                  | Aptio Setup – AMI           |                                           |
|--------------------------------------------------------------------------|-----------------------------|-------------------------------------------|
| System Agent (SA) Configuration                                          |                             | Memory Configuration Parameters           |
| VT-d                                                                     | Supported                   |                                           |
| <ul> <li>Memory Configuration</li> <li>Graphics Configuration</li> </ul> |                             |                                           |
| Above 4GB MMIO BIOS assignment                                           | [Disabled]                  |                                           |
|                                                                          |                             |                                           |
|                                                                          |                             |                                           |
|                                                                          |                             | ++: Select Screen<br>↑↓: Select Item      |
|                                                                          |                             | Enter: Select<br>+/-: Change Opt.         |
|                                                                          |                             | F1: General Help<br>F2: Previous Values   |
|                                                                          |                             | F3: Optimized Defaults<br>F4: Save & Exit |
|                                                                          |                             | ESC: Exit                                 |
|                                                                          |                             |                                           |
|                                                                          |                             |                                           |
| Version                                                                  | 2.22.1293 Copyright (C) 202 | 4 AMI                                     |

| Item                   | Description                     |
|------------------------|---------------------------------|
| Memory Configuration   | Memory Configuration Parameters |
| Graphics Configuration | Graphics Configuration          |

| ltem                              | Options                                | Description                                                                                                    |
|-----------------------------------|----------------------------------------|----------------------------------------------------------------------------------------------------|
| Above 4GB MMIO<br>BIOS assignment | Enabled <b>[Default] ,</b><br>Disabled | Enable/Disable above 4GB MemoryMappedIO BIOS<br>assignment\n\nThis is enabled automatically when<br>Aperture Size is set to 2048MB. |

## Memory Configuration

| Chipset                                                                              | Aptio Setup – AMI                                                     |                                               |
|--------------------------------------------------------------------------------------|-----------------------------------------------------------------------|-----------------------------------------------|
| Memory Configuration                                                                 |                                                                       | Enable/Disable In-Band ECC.                   |
| Memory Frequency<br>tCL–tRCD–tRP–tRAS<br>MC O Ch O DIMM O<br>Size<br>Number of Ranks | 4800 MHz<br>40–40–40–77<br>Populated & Enabled<br>8192 MB (DDR5)<br>1 |                                               |
| In-Band ECC Support                                                                  | [Disabled]                                                            |                                               |
|                                                                                      |                                                                       |                                               |
|                                                                                      |                                                                       | ++: Select Screen                             |
|                                                                                      |                                                                       | Enter: Select                                 |
|                                                                                      |                                                                       | ∔/−: Change upt.<br>F1: General Help          |
|                                                                                      |                                                                       | F2: Previous Values<br>F3: Optimized Defaults |
|                                                                                      |                                                                       | F4: Save & Exit<br>ESC: Exit                  |
|                                                                                      |                                                                       |                                               |
|                                                                                      |                                                                       |                                               |
|                                                                                      | Version 2.22.1293 Copyright (C) 20                                    | D25 AMI                                       |

| Item                | Options                                | Description                 |
|---------------------|----------------------------------------|-----------------------------|
| In-Band ECC Support | Disabled <b>[Default]</b> ,<br>Enabled | Enable/Disable In-Band ECC. |

## Graphic Configuration

| Chipset                                         | Aptio Setup – AMI           | I                                                                                                    |
|-------------------------------------------------|-----------------------------|----------------------------------------------------------------------------------------------------|
| Graphics Configuration                          |                             | Select the GTT Size                                                                                                    |
| GTT Size<br>Aperture Size<br>DVMT Pre-Allocated | [8MB]<br>[256MB]<br>[60M]   | <pre>**: Select Screen f4: Select Item Enter: Select +/-: Change Opt. F1: General Help F2: Previous Values F3: Optimized Defaults F4: Save &amp; Exit ESC: Exit</pre> |
|                                                 | Version 2.22.1293 Copyright | (C) 2024 AMI                                                                                                    |

| Item               | Options                                                                          | Description                                                                                                    |
|--------------------|----------------------------------------------------------------------------------|----------------------------------------------------------------------------------------------------|
| GTT Size           | 2MB,<br>4MB,<br>8MB <b>[Default]</b>                                             | Select the GTT Size .                                                                                                    |
| Aperture Size      | 128MB,<br>256MB <b>[Default] ,</b><br>512MB,<br>1024MB                           | Select the Aperture Size.<br>Note : Above 4GB MMIO BIOS assignment is<br>automatically enabled when selecting > 2048MB<br>aperture. To use this feature, please disable CSM<br>Support. |
| DVMT Pre-Allocated | 32M,64M,96M,128M,<br>160M, 36M, 40M,44M,<br>48M,52M,56M,<br>60M <b>[Default]</b> | Select DVMT 5.0 Pre-Allocated (Fixed) Graphics<br>Memory size used by the Internal Graphics<br>Device.                                                                                  |

# 4.4.2 PCH-IO Configuration

| Chipset               | Aptio Setup — AMI            |                                                                                                   |
|-----------------------|------------------------------|---------------------------------------------------------------------------------------------------|
| PCH-IO Configuration  |                              | PCI Express Configuration<br>settings                                                             |
| Restore AC Power Loss | [Power Off]                  |                                                                                                   |
|                       |                              |                                                                                                   |
|                       |                              | <pre>++: Select Screen  f↓: Select Item Enter: Select +/-: Change Opt.</pre>                      |
|                       |                              | F1: General Help<br>F2: Previous Values<br>F3: Optimized Defaults<br>F4: Save & Exit<br>ESC: Exit |
|                       |                              |                                                                                                   |
| Version 2             | 2.22.1293 Copyright (C) 2024 | AMI                                                                                               |

| Item                      | Description                         |
|---------------------------|-------------------------------------|
| PCI Express Configuration | PCI Express Configuration settings. |

| ltem                  | Options                                                 | Description                                                                                |
|-----------------------|---------------------------------------------------------|--------------------------------------------------------------------------------------------|
| Restore AC Power Loss | Power On,<br>Power Off <b>[Default] ,</b><br>Lase State | Specify what state to go to when power is re-<br>applied after a power failure (G3 state). |

## PCI Express Configuration

| Aptio Setup – AMI<br>Chipset                                                                                                    |                                                                                                    |
|----------------------------------------------------------------------------------------------------|----------------------------------------------------------------------------------------------------|
| <pre>PCI Express Configuration  PCI Express Root Port 4(LAN_CN2_AB) PCI Express Root Port 7(LAN_CN2_D) PCI Express Root Port 9(M2_KB2) PCI Express Root Port 11(M2_KE1) PCI Express Root Port 12(LAN_CN2_C)</pre> | PCI Express Root Port Settings.                                                                                                    |
|                                                                                                    | ++: Select Screen<br>11: Select Item<br>Enter: Select<br>+/-: Change Opt.<br>F1: General Help<br>F2: Previous Values<br>F3: Optimized Defaults<br>F4: Save & Exit<br>ESC: Exit |
| Version 2.22.1293 Copyright (C) 2024                                                                                                    | AMI                                                                                                    |

## • PCI Express Root Port 4/7/9/11/12

| Chipset                                       | Aptio Setup – AMI                 |                                                                                                    |
|-----------------------------------------------|-----------------------------------|----------------------------------------------------------------------------------------------------|
| PCI Express Root Port 4<br>ASPM<br>PCIe Speed | [Enabled]<br>[Disabled]<br>[Auto] | Control the PCI Express Root<br>Port.                                                                                                    |
|                                               |                                   | <pre> ++: Select Screen  14: Select Item Enter: Select +/-: Change Opt. F1: General Help F2: Previous Values F3: Optimized Defaults F4: Save &amp; Exit ESC: Exit</pre> |
| Vers                                          | sion 2.22.1293 Copyright (        | C) 2024 AMI                                                                                                    |

| Item                                 | Options                                                   | Description                                                                                                    |
|--------------------------------------|-----------------------------------------------------------|----------------------------------------------------------------------------------------------------|
| PCI Express Root Port<br>4/7/9/11/12 | Disabled,<br>Enabled <b>[Default]</b>                     | Control the PCI Express Root Port.                                                                                          |
| ASPM                                 | Disabled <b>[Default] ,</b><br>L1,<br>Auto                | Set the ASPM Level:<br>Force LOs - Force all links to LOs State,<br>AUTO - BIOS auto configure,<br>DISABLE - Disables ASPM, |
| PCle Speed                           | Auto <b>[Default]</b> ,<br>Gen1 <b>,</b><br>Gen2,<br>Gen3 | Configure PCIe speed.                                                                                                    |

# 4.5 Security

Security menu allow users to change administrator password and user password settings.

| Aptio Setup – AMI<br>Main Advanced Chipset <mark>Security</mark> Boot Save & Exit                                                                                                    |                                                                                                    |                                                                                              |
|----------------------------------------------------------------------------------------------------|----------------------------------------------------------------------------------------------------|----------------------------------------------------------------------------------------------|
| Password Description                                                                                                    |                                                                                                    | Set Administrator Password                                                                   |
| If ONLY the Administrator's pass<br>then this only limits access to<br>only asked for when entering Se<br>If ONLY the User's password is s<br>is a power on password and must<br>boot or enter Setup. In Setup th<br>have Administrator rights.<br>The password length must be<br>in the following range:<br>Minimum length<br>Maximum length | sword is set,<br>Setup and is<br>tup.<br>set, then this<br>be entered to<br>ne User will<br>3<br>20 |                                                                                              |
| Administrator Password<br>User Password                                                                                                    |                                                                                                    | <pre>++: Select Screen f↓: Select Item Enter: Select +/-: Change Opt. F1: General Help</pre> |
| ▶ Secure Boot                                                                                                    |                                                                                                    | F2: Previous Values<br>F3: Optimized Defaults<br>F4: Save & Exit<br>ESC: Exit                |
| Vers                                                                                                    | ion 2.22.1293 Copyright (C)                                                                         | 2024 AMI                                                                                     |

#### Administrator Password

This item allows you to set Administrator Password.

#### User Password

This item allows you to set User Password.

| Aptio Setup                                                         | Utility — Copyright (C) 2020 An<br>Security | merican Megatrends, Inc.                                                                                                    |
|---------------------------------------------------------------------|---------------------------------------------|----------------------------------------------------------------------------------------------------|
| System Mode                                                         | User                                        | Secure Boot feature is Active                                                                                                    |
| Secure Boot                                                         | [Disabled]<br>Not Active                    | Platform Key(PK) is enrolled<br>and the System is in User mode.<br>The mode change requires                                                                             |
| Secure Boot Mode<br>▶ Restore Factory Keys<br>▶ Reset To Setup Mode | [Custom]                                    | platform reset                                                                                                    |
| ▶ Key Management                                                    |                                             |                                                                                                    |
|                                                                     |                                             | <pre> ++: Select Screen  f↓: Select Item Enter: Select +/-: Change Opt. F1: General Help F2: Previous Values F3: Optimized Defaults F4: Save &amp; Exit ESC: Exit</pre> |
| Version 2 1                                                         | 20 1275 Conunight (C) 2020 Ame              | nican Medatrends Inc                                                                                                    |

| Item             | Options                                | Description                                                                                                    |
|------------------|----------------------------------------|----------------------------------------------------------------------------------------------------|
| Secure Boot      | Disabled <b>[Default] ,</b><br>Enabled | Secure Boot feature is Active if Secure Boot is<br>Enabled, Platform Key(PK) is enrolled and the<br>System is in User mode.<br>The mode change requires platform reset         |
| Secure Boot Mode | Standard,<br>Custom <b>[Default]</b>   | Secure Boot mode options: Standard or Custom.<br>In Custom mode, Secure Boot Policy variables can<br>be configured by a physically present user without<br>full authentication |
|                  |                                        |                                                                                                    |

| Item                 | Description                                                                                 |
|----------------------|---------------------------------------------------------------------------------------------|
| Restore Factory Keys | Force system to User Mode. Install factory default<br>Secure Boot key databases             |
| Key Management       | Enables expert users to modify Secure Boot Policy variables without variable authentication |

| Aptio Setup Utility – Copyright (C)<br>Security                                                                                                    | 2020 American Megatrends, Inc.                                                                                                    |
|----------------------------------------------------------------------------------------------------|----------------------------------------------------------------------------------------------------|
| Vendor Keys Modified<br>Factory Key Provision [Disabled]<br>Prestore Factory Keys<br>Reset To Setup Mode<br>Export Secure Boot variables<br>Enroll Efi Image<br>Device Guard Ready<br>Premove 'UEFI CA' from DB<br>Prestore DB defaults                                                                     | Install factory default Secure<br>Boot keys after the platform<br>reset and while the System is<br>in Setup mode                                                               |
| Secure Boot variable   Size  Keys  Key Source<br>Platform Key(PK)   862  1  Test(AMI)<br>Key Exchange Keys   1560  1  Factory<br>Authorized Signatures  3143  2  Factory<br>Forbidden Signatures  3724  77  Factory<br>Authorized TimeStamps  1565  1  External<br>OsRecovery Signatures  862  1  Test(AMI) | ++: Select Screen<br>14: Select Item<br>Enter: Select<br>+/-: Change Opt.<br>F1: General Help<br>F2: Previous Values<br>F3: Optimized Defaults<br>F4: Save & Exit<br>ESC: Exit |
| Version 2.20.1275. Copyright (C) 2                                                                                                    | 020 American Megatrends, Inc.                                                                                                    |

| Item                  | Options                                | Description                                                                                                   |
|-----------------------|----------------------------------------|----------------------------------------------------------------------------------------------------|
| Factory Key Provision | Disabled <b>[Default] ,</b><br>Enabled | Install factory default Secure Boot keys after the<br>platform reset and while the System is in Setup<br>mode |

| Item                 | Description                                                                                                    |
|----------------------|----------------------------------------------------------------------------------------------------|
| Restore Factory Keys | Force System to User Mode. Install factory default Secure Boot key databases                                                           |
| Enroll Ffi Image     | Allow Efi image to run in Secure Boot mode.<br>Enroll SHA256 Hash certificate of a PE image into<br>Authorized Signature Database (db) |

# **4.6 Boot**

This menu allows you to setup the system boot options.

| Main Advanced Chipset                                                                       | Aptio Setup – AMI<br>Security <mark>Boot</mark> Save & Exit                                                          |                                                                                                    |
|---------------------------------------------------------------------------------------------|----------------------------------------------------------------------------------------------------|----------------------------------------------------------------------------------------------------|
| Boot Configuration<br>Setup Prompt Timeout<br>Bootup NumLock State<br>Full Screen Logo Show | <mark>1</mark><br>[On]<br>[Disabled]                                                                                 | Number of seconds to wait for<br>setup activation key.<br>65535(0xFFFF) means indefinite<br>waiting.                                                                  |
| Boot Option Priorities<br>Boot Option #1<br>Boot Option #2                                  | [UEFI:<br>JetFlashTranscend 64GB<br>1100, Partition 1<br>(JetFlashTranscend<br>64GB 1100)]<br>[Windows Boot Manager] |                                                                                                    |
| Fast Boot                                                                                   | [Disabled]                                                                                                    | <pre>++: Select Screen f↓: Select Item Enter: Select +/-: Change Opt. F1: General Help F2: Previous Values F3: Optimized Defaults F4: Save &amp; Exit ESC: Exit</pre> |
|                                                                                             | Version 2.22.1293 Copyright (C) 202                                                                                  | 4 AMI                                                                                                    |

| Item                    | Options                                | Description                                                                                                    |
|-------------------------|----------------------------------------|----------------------------------------------------------------------------------------------------|
| Setup Prompt<br>Timeout | 1[Default]                             | Number of seconds to wait for setup activation key. 65535(0xFFFF) means indefinite waiting.                                                         |
| Bootup NumLock<br>State | On <b>[Default] ,</b><br>Off           | Select the Keyboard NumLock state.                                                                                                    |
| Full Screen Logo Show   | Disabled <b>[Default] ,</b><br>Enabled | Enables or disables Full Screen Logo Show option.                                                                                                   |
| Fast Boot               | Disabled <b>[Default] ,</b><br>Enabled | Enables or disables boot with initialization of a minimal set of devices required to launch active boot option. Has no effect for BBS boot options. |
| Boot Option #1          |                                        | Set the system boot order.                                                                                                    |

## 4.7 Save & Exit

This setting allows users to configure the boot settings.

| Aptio Setup – AMI<br>Main Advanced Chipset Security Boot <mark>Save &amp; Exit</mark>                                    |                                                                                                    |
|----------------------------------------------------------------------------------------------------|----------------------------------------------------------------------------------------------------|
| Save Options<br>Save Changes and Reset<br>Discard Changes and Reset                                                      | Reset the system after saving<br>the changes.                                                                                                    |
| Default Options<br>Restore Defaults                                                                                      |                                                                                                    |
| Boot Override<br>Windows Boot Manager<br>UEFI: JetFlashTranscend 64GB 1100, Partition 1<br>(JetFlashTranscend 64GB 1100) |                                                                                                    |
|                                                                                                    | <pre>++: Select Screen t↓: Select Item Enter: Select +/-: Change Opt. F1: General Help F2: Previous Values F3: Optimized Defaults F4: Save &amp; Exit ESC: Exit</pre> |
| Version 2.22.1293 Copyright (C) 2024                                                                                     | AMT                                                                                                    |

#### Save Changes and Reset

This item allows user to reset the system after saving the changes. This item allows user to reset the system after saving the changes.

#### Discard Changes and Reset

This item allows user to reset the system without saving any changes.

#### Restore Defaults

Use this item to restore /load default values for all the setup options.

# Appendix

# WDT & GPIO

This appendix provides the sample codes of WDT (Watch Dog Timer) and GPIO (General Purpose Input/ Output).

# WDT Sample Code

#### WDT Setting

#### **Psuedo Code**

// IO Address 0xA16 is time value(second) // IO Address 0xA15 is WDT enable and configuration Example, Set 0xA16=-0x02, 0xA15=0x31, it will reset after 2 seconds

#define TimePort 0xA16 #define TimeEnablePort 0xA15

#### //Set WDT Time Unit

buf1 = ReadByte(TimeEnablePort) & 0xf7; //Clear WDT mode. // buf1 = 0x08;WriteByte(TimeEnablePort, buf1);

//Bit3 :(1:Minute Mode/0:Second Mode)

#### //Set WDT Time Value

WriteByte (TimePort, 0x02);

// Set 2 seconds

#### //Enable WDT

buf1 = ReadByte(TimeEnablePort); buf1 |= 0x31;

//Bit5 :WD\_EN, If this bit is set to 1, the counting of watchdog time is enabled. //Bit4 :WD PULSE ,Select output mode (0: level, 1: pulse) of WDTRST# by setting this bit. //Bit1~0: Select output pulse width of WDTRST#. 0: 1 ms, 1: 25 ms, 2: 125 ms, 3: 5 sec. WriteByte(TimeEnablePort, buf1);

#### // Disable WDT

buf1 = ReadByte(TimeEnablePort); buf1 = buf1 & 0xDF;WriteByte(TimeEnablePort, buf1);

// Read current WDT setting // Disable WDT by set WD\_EN (bit 5) to 0. // Write back WDT setting.

# **GPIO Sample Code**

#### **GPIO Setting**

| IO_DO4 | I/O 0xA02h Bit3 |
|--------|-----------------|
| IO_DO3 | I/O 0xA02h Bit2 |
| IO_DO2 | I/O 0xA02h Bit1 |
| IO_DO1 | I/O 0xA02h Bit0 |
| IO_DI4 | I/O 0xA03h Bit3 |
| IO_DI3 | I/O 0xA03h Bit2 |
| IO_DI2 | I/O 0xA03h Bit1 |
| IO_DI1 | I/O 0xA03h Bit0 |

The GPIO function is provided by SIO, and it can be accessed through its GPIO port. To access the GPIO register, write value to data port. The configuration on the DCO1000-ASL is described as below.

#### **Psuedo Code**

#define GPI\_ADDR 0xA03h #define GPO\_ADDR 0xA02h

// 0xA03h is Pin Status(default 0x5F )(at IO\_DI1(Bit0) ~ IO\_DI4(Bit3))
ByteData = ReadByte (GPI\_ADDR) //Read current Pin Status

//Offset 0xA02h default setting is 0x5F (output pin set to output high) (at IO\_DO1(Bit0) ~ IO\_DO4(Bit3))
ByteData = 0x0F //set IO\_DO1~ IO\_DO4 to high
WriteByte (GPO\_ADDR, ByteData)

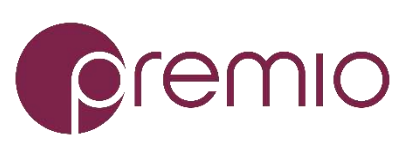

Premio Inc. All Rights Reserved www.premioinc.com